STUDENT'S BOOK

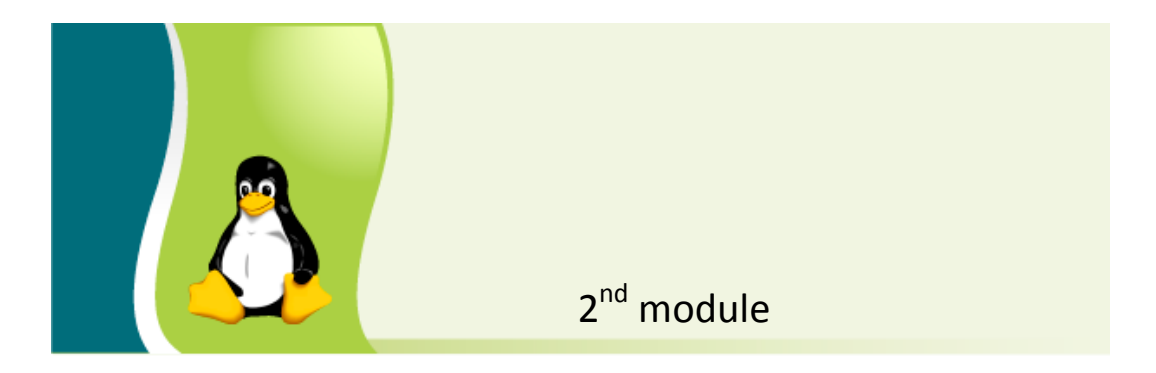

# Using the Computer and Managing Files

This work is licensed under a Creative Commons Attribution-ShareAlike 3.0 Unported License.

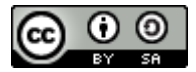

http://creativecommons.org/license s/by-sa/3.0 This document has been produced with the financial assistance of the European Union. The views expressed herein are those of the author and can in no way be taken to reflect the official opinion of the European Union. The material prepared for ECDL certification in accordance with Sylabus 5 requirements.

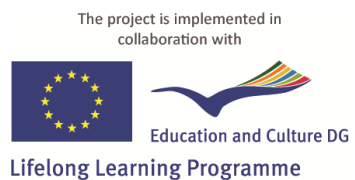

Project N<sup>O</sup> 2010-1-LV1-LEO05-00868

# **Table of Contents**

| Using the Computer and Managing Files | 4  |
|---------------------------------------|----|
| Using the Computer System             | 4  |
| Starting the Computer                 | 4  |
| Logging In to the Operating System    | 5  |
| Opening an Application                | 8  |
| Application Window                    | 9  |
| Saving                                | 10 |
| Shutting Down the Computer System     | 14 |
| Managing the User Environment         | 15 |
| Changing Workspace Settings           | 16 |
| Screensaver                           | 19 |
| Keyboard Layouts                      | 20 |
| Date & Time                           | 22 |
| Working with Several Windows          | 25 |
| Installing and Removing Software      | 27 |
| Basic System Information              | 30 |
| Print Management                      |    |
| Computer File System                  | 34 |
| User Folders                          | 35 |
| Network and Remote Folders            | 37 |
| Units of Measurement                  | 37 |
| Data Storage Devices                  | 38 |
| Navigation                            | 39 |
| Sorting Files and Folders             | 40 |
| File Properties                       | 42 |
| Actions with Files and Folders        | 45 |
| Finding a File, Folder                | 45 |
| Creating a New Folder                 | 48 |
| Selecting Files, Folders              | 48 |
| Copying Files, Folders                | 49 |
| Moving Files, Folders                 | 49 |
| Deleting and Restoring Files, Folders | 49 |
| Other Actions with Files              | 53 |
| File Compression                      | 53 |
| Protecting Files against Viruses      | 55 |
| Using the Built-in Support Systems    | 56 |
| Operating System's Help Function      | 57 |
| Help Feature in Applications          | 57 |
| Taking a Screenshot                   | 57 |
| Forcing an Application to Quit        | 58 |

# **MODULE 2**

# USING THE COMPUTER AND MANAGING FILES

*In this module, you will learn how to:* 

- Start the computer;
- Perform actions in the operating system environment;
- Change the settings of the user environment;
- *Retrieve basic information about the computer;*
- Print documents;
- Work with files in the operating system environment;
- Work with folders;
- Use the built-in help functions of the system.

# **Using the Computer System**

Virtually any kind of job on a computer entails these steps:

- Starting the computer system;
- Opening an application;
- Working on a document (file) in the application;
- Saving the work;
- Turning off the computer system.

Let's look at these tasks in more detail.

# **Starting the Computer**

The basic components of a computer system are usually the system unit and monitor. There may be additional devices connected, such as a printer or scanner. Modern computers also often have multimedia devices connected, such as a webcam, audio system, or microphone. It is also necessary to have devices for input of information and commands – the keyboard and mouse. The different components are connected with cables and receive power directly from a wall socket, or from a UPS (Uninterruptible Power Supply) unit, which is used to provide power to the computer system in the event of a mains failure. Portable computers combine the monitor and system unit in a single case.

# Note!

Cables may be connected, switched or disconnected only when the computer system is turned off and disconnected from the mains.

An exception – Universal Serial Bus (USB flash memory and devices) and network connections.

#### To start the computer system:

- 1. Press the on/off button on the system unit. It is typically found in the front of the system unit, and is easy to locate;
- 2. Turn on the monitor if it does not turn on automatically (if it has been previously turned off with the on/off button);
- 3. Wait while the operating system boots.

A computer system starts in a specific sequence. The power supply of the system unit turns on first. Normal operation is indicated by indicator lights on the computer's system unit. The **BIOS** (**Basic Input/Output System**) software launches next, starting the computer – testing the random-access memory, activating the components of the computer system, as well as the video card, which turns on the monitor if it is in standby mode. The **BIOS** does not have to be installed, as it is already stored in the computer's permanent memory. There may be an audio signal during this stage – a single beep, indicating normal operation of the system.

Next, the operating system is located. The **BIOS** searches the computer's disk drives and connections in a specific sequence until the operating system is found.

#### Note!

If the operating system does not start, there may be a floppy disk left in the computer.

An operating system is a type of software that normally launches when the computer is started, and provides a graphical environment (interface) understood by the user. The operating system allows controlling the computer's hardware and devices, and ensures that the different components of the computer system work together. Some examples of popular operating systems:

- Windows (various versions);
- Linux (various versions);
- Mac OS the operating system of Apple computers.

# Task 2.1. What does it mean if the following message appears on the computer display: DISK BOOT FAILURE, INSERT SYSTEM DISK AND PRESS ENTER?

Choices:

- 1. The computer does not have an operating system installed;
- 2. A music disc has been left in the computer;
- 3. Failure or lack of a hard disk drive;
- 4. The computer was turned off incorrectly;
- 5. A USB flash drive is connected to the computer;
- 6. All of the above.

# Logging In to the Operating System

Successful activation of the operating system is indicated by a graphical image on the display. It may differ for various operating systems. **Linux** operating systems offer several visually different graphical environments (interfaces).

This material examines the operating system **Linux Ubuntu** (version 10.10) with the default graphical environment **Gnome**.

The folder **2\_computer\_files** with task templates must be copied to the **Documents** folder on the user account.

A password can be used to protect user data. If a computer is used by several users, it is convenient to create several independent work environments – user accounts.

User accounts in computer systems are used:

- To create an individual work environment for each user: the desktop, folders for saving files, language settings, workspace customisation without affecting other users of the same computer;
- To authorise specific actions in the operating system and set permissions of accessing the computer or network resources.

Web services also commonly have user accounts to ensure secure access to the resource. For example, an e-mail user has access only to their own inbox.

A special account is the administrator. This user has the widest permissions on the computer system; it can add and remove programmes, create other user accounts, set the permissions of other users, select resources to be shared, and change important system settings, such as date & time.

A user account may also be created to access a computer on a network.

In these cases, it is necessary to select (or enter) your username and enter the password – verify your rights and permissions to the operating system.

# To log in to your user account in the Linux Ubuntu operating system:

- 1. Click on your username;
  - 2. Enter the password;
  - 3. Click Log In:

|    | $\bigcirc$ |           |             |  |  |
|----|------------|-----------|-------------|--|--|
|    |            | Ut        | buntu 10.10 |  |  |
|    | 8          | Dace      |             |  |  |
| Pa | asswor     | d: •••••• |             |  |  |
|    |            |           |             |  |  |
|    |            |           | Cancel      |  |  |

After logging in, the graphical environment of the user account opens. By default, Linux Ubuntu uses the Gnome environment.

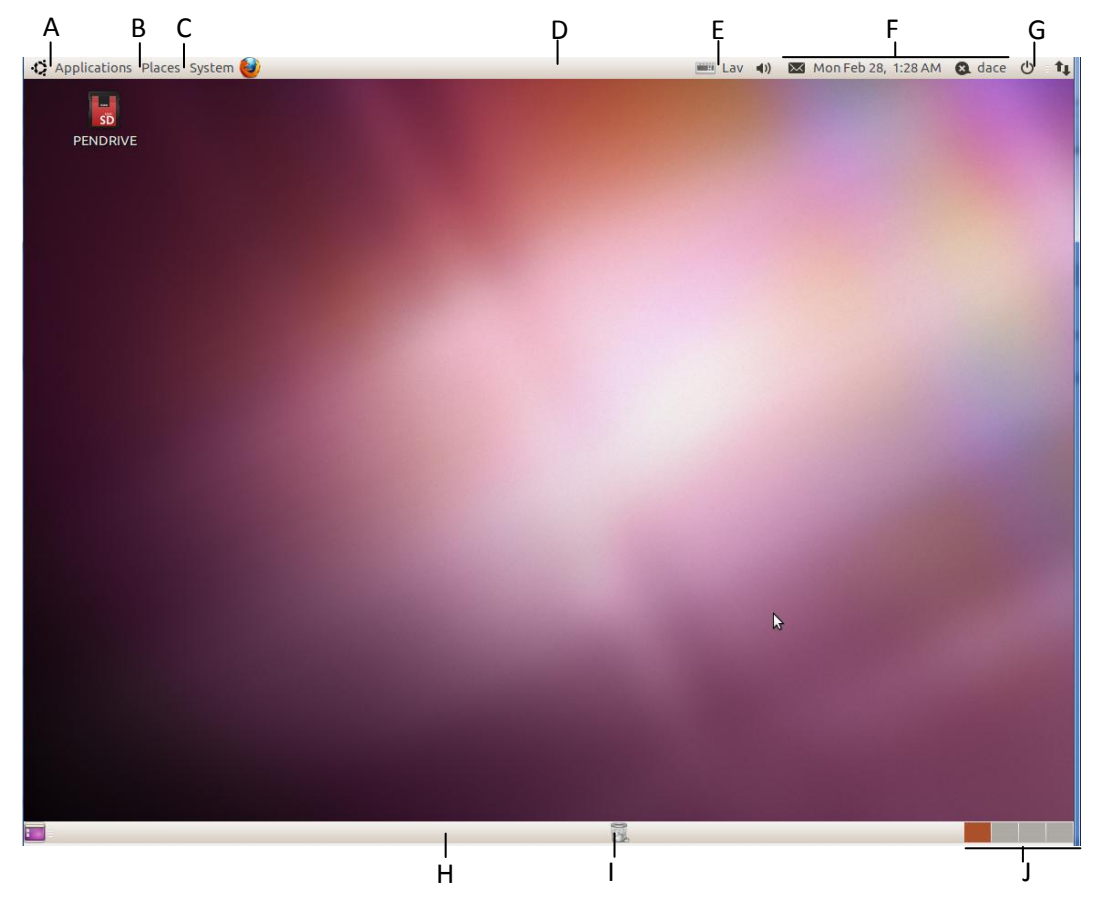

Image 1. Graphical environment Gnome

- Applications menu A;
- Places, selection of locations in the file structure B;
- System tools menu C;
- Top Edge panel D. Usually contains navigation menus, the keyboard switcher, current time, operating system shut down button, e-mail client button;
- Keyboard layout switcher E. May not be visible if additional keyboard languages have not been specified during the installation of the operating system;
- E various system notifications time & date, e-mail messages received, user account name;
- Shut Down menu G;
- Bottom Edge panel H. Displays a button for each open window;
- Trash I;
- Workspace switcher buttons J. The Linux environment offers 4 workspaces by default. Although a single workspace is usually sufficient, if it is necessary to work with multiple applications at the same time, they can be placed in different workspaces. The workspace is switched by left-clicking the corresponding button:

Current workspace: "Workspace 1"

Note:

The terms **default** and **by default** refer to the initial state where the user has not made any changes to the settings of the operating system or an application.

For example, by default there are no icons on the desktop, but icons can be placed on the desktop by the user.

# **Opening an Application**

The operating system ensures the overall operation of the computer system and its components, and provides the graphical user interface.

Specific tasks, in turn, are performed in applications. Applications are used, for example, to create text documents, browse the web, or use multimedia. Applications use the operating system as a unified platform to ensure their operation and communication with devices such as a printer.

Lists of the applications available on the computer system are typically arranged in menus. In the **Gnome** graphical environment, the application menu is positioned in the panel at the top of the display (workspace). As there are usually many applications on a computer, they are grouped by type or task.

Applications are opened:

- By finding the necessary programme in the list of applications and clicking on its name to create a new document.
- By double left clicking on the icon of an existing document.

Let us examine the activation of the application **gedit**. **Gedit** is a simple text editor, and is included with the **Linux Ubuntu** operating system by default.

#### To activate the application:

- 1. Click the **Applications** button in the upper left corner of the desktop;
- 2. Move the mouse pointer to the **Accessories** group;
- 3. In the menu, click on the application name **Text Editor**:

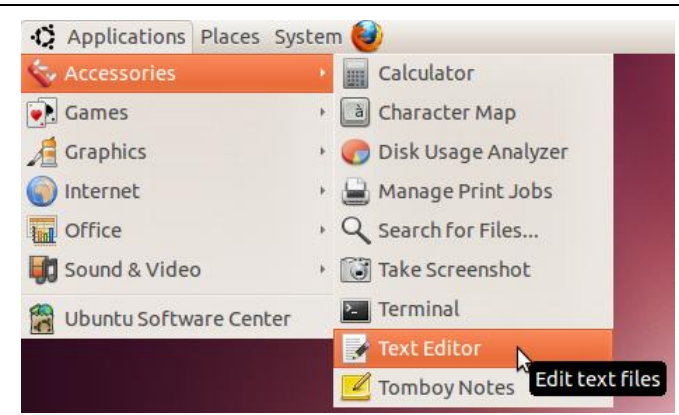

This sequence of actions is written as follows:

#### Applications->Accessories->Text Editor

# **Application Window**

Within the graphical environment of the operating system, each application opens in a separate window. The window system has become standard; it is intuitive and easy to use. The windows of different applications are similar in design and structure, and contain similar elements.

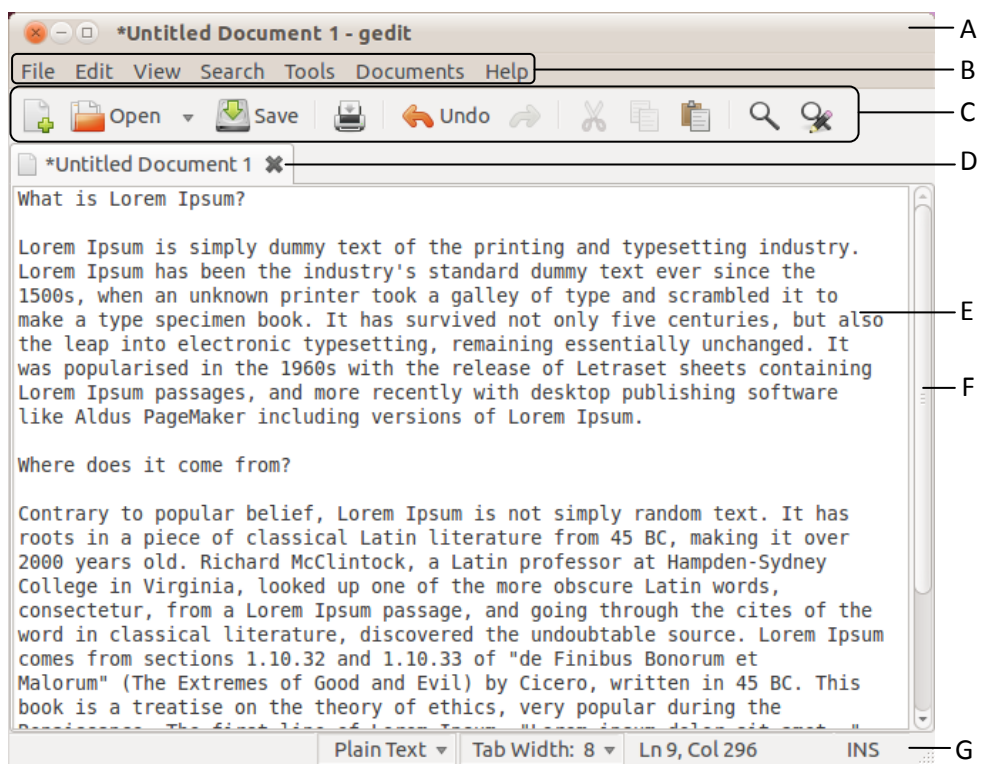

Image 2. Elements of the gedit window:

- Title bar (*A in Image 1*) shows the name of the open document and the application. The window control buttons are also normally located in the title bar.
- Menu bar (*B in Image 1*) contains menus for various commands in the application or window. The menu names indicate the function of the respective group of commands, e.g.: File commands that apply to the entire document;

**Edit** – editing commands, such as copy, paste, find & replace; **View** – add or remove components of the application's user interface.

- Toolbar (*C in Image 1*) toolbars contain frequently used commands in the form
  of graphical buttons. The name of the respective function appears upon
  hovering the mouse pointer over the button. The application gedit has a single
  toolbar, but there may also be several of them. Toolbars can be added and
  removed as desired through the View–>Toolbars menu.
- Tab (*D in Image 1*) it is possible to work with several open documents in gedit.
   Tabs are used to switch between them. They are also often used to group settings and options in dialogue boxes.
- Workspace (*E in Image 1*) the open document in the application. The area for its creation and editing.
- Scrollbar (*F in Image 1*) auxiliary bar for cases where the entire document does not fit inside its window. Widely used in menus, as well.
- Status bar (*G in Image 1*) typically located at the bottom of the window. Displays information about the document number of characters, lines, tab data. The information shown in different applications varies.

# Saving

Upon saving a work, the application creates a file of a specific type and saves it in the permanent memory – on the computer's hard disk drive (HDD). The default file type is determined by the application used; the user may also save the file in a different format if the application allows it. The operating system assigns each file type a small, recognisable graphical image (icon), which represents the file within the computer's graphical interface.

#### Note!

The appearance of file icons depends on the operating system settings and the programmes on the computer.

In addition to the name, a file is also given an extension, which essentially indicates the file type and association with an application. The extension is separated from the filename with a dot.

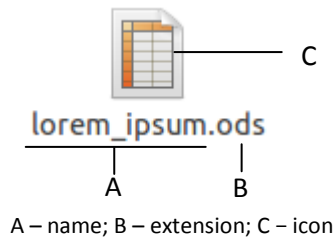

Image 3. Representation of a file

Commonly used file type icons in Linux Ubuntu (default settings):

| File type | lcon | Application |
|-----------|------|-------------|

| Text                           | What<br>Lorem<br>lorem_ipsum.txt                        | Any text editor                                                   |  |
|--------------------------------|---------------------------------------------------------|-------------------------------------------------------------------|--|
| Text                           | What<br>Loren<br>loren_ipsum                            | Without a filename extension, any text editor                     |  |
| Rich text<br>document          | lorem_ipsum.rtf                                         | Text editors, opens in OpenOffice.org<br>Writer by default        |  |
| Text document                  | lorem_ipsum.odt                                         | OpenOffice.org Writer                                             |  |
| Database                       | lorem_ipsum.odb                                         | OpenOffice.org Base                                               |  |
| Presentation                   | lorem_ipsum.odp                                         | OpenOffice.org Impress                                            |  |
| Spreadsheet<br>workbook        | lorem_ipsum.ods                                         | OpenOffice.org Calc                                               |  |
| Spreadsheet<br>workbook        | Partyplanner1.xlsx                                      | Microsoft Office Excel 2007–2010,<br>opens in OpenOffice.org Calc |  |
| Text document                  | teksts.docx                                             | Microsoft Office Word 2007–2010, opens in OpenOffice.org Writer   |  |
| PDF                            | lorem_ipsum.pdf                                         | Adobe Acrobat Reader                                              |  |
| Web page                       | xml<br DOC<br PUB<br><html<br>Untitled 1.html</html<br> | Web browser, e.g., Mozilla Firefox,<br>Google Chrome              |  |
| Picture in JPG,<br>JPEG format | Folders.jpg                                             | Picture editing and managing applications, e.g., GNU Paint, GIMP  |  |
| Picture in BMP<br>format       | Folders.bmp                                             | Picture editing and managing applications                         |  |

| Picture in TIFF<br>format                        | Folders.tiff               | Picture editing and managing applications                                                                                      |
|--------------------------------------------------|----------------------------|----------------------------------------------------------------------------------------------------|
| Picture in PNG<br>format                         | Folders.png                | Picture editing and managing applications                                                                                      |
| Audio in MP3<br>format                           | my_song.mp3                | Multimedia applications, opens in<br>Totem Movie Player by default                                                             |
| Video in MPG<br>format                           | my_movie.MPG               | Multimedia applications, opens in<br>Totem Movie Player by default                                                             |
| Video in AVI<br>format                           | my_movie.avi               | Multimedia applications, opens in<br>Totem Movie Player by default                                                             |
| Adobe Flash video<br>for web pages               | for_web.flv                | Adobe Flash Plugin – a web browser<br>plugin, opens in a web browser or<br>multimedia application                              |
| Adobe Flash video<br>for web pages               | Files_and_folders.         | Adobe Flash Plugin – a web browser<br>plugin, opens in a web browser or<br>multimedia application                              |
| RAR compressed<br>file                           | extract_me.rar             | Compressed file management<br>programmes, file and disk management<br>programmes, opens in File Roller by<br>default           |
| ZIP compressed<br>file                           | zip<br>extract_me.zip      | Compressed file management<br>programmes, file and disk management<br>programmes, opens in File Roller by<br>default           |
| Temporary file in<br>Linux operating<br>system   | Dace<br>.~lock.albums.ods# | Hidden by default, not visible.<br>Temporary files are created by<br>programmes for their operation, and are<br>later removed. |
| Temporary file in<br>Windows<br>operating system | ~WRD0000.tmp               | Windows operating system                                                                                                    |

| Windows<br>executable file | run_me.exe | Windows operating system |
|----------------------------|------------|--------------------------|
| Windows system<br>file     | BENCH.DLL  | Windows operating system |

# To save a file in the application's default format:

- Perform the menu command File->Save; or
- 2. Click **Save** in the toolbar:

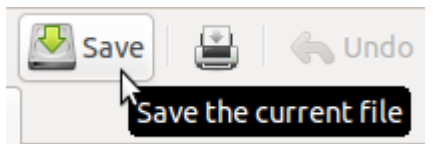

- 3. Enter the file name in the Name field of the Save As dialogue box;
- 4. Confirm by clicking **Save**:

| 8 Save As            |                                                 |           |               |  |  |
|----------------------|-------------------------------------------------|-----------|---------------|--|--|
| Name: [lorem_ipsum]  |                                                 |           |               |  |  |
| Save in folder: 🕼 d  | ace                                             |           | ~             |  |  |
| ▼ Browse for other f | olders                                          |           |               |  |  |
| ۹ 🖀 dace             |                                                 |           | Create Folder |  |  |
| Places               | Name 🔻                                          | Size      | Modified      |  |  |
| <b>Q</b> Search      | 🔲 Desktop                                       |           | 20:42         |  |  |
| Recently Used        | Cocuments                                       |           | 21:19         |  |  |
| 借 dace               | Downloads                                       |           | 20:58         |  |  |
| 🔲 Desktop            | 😹 Music                                         |           | 12/10/2010    |  |  |
| File System          | Pictures                                        |           | 20:30         |  |  |
| 间 ooo on 10.0.0.60   | 🔁 Public                                        |           | 12/10/2010    |  |  |
| PENDRIVE             | 💽 Templates                                     |           | 12/10/2010    |  |  |
| Documents            | 🕼 Videos                                        |           | 12/10/2010    |  |  |
| Music                | 📄 examples.desktop                              | 179 bytes | 12/10/2010    |  |  |
| Pictures             | 🗋 lorem_ipsum                                   | 1.6 KB    | 19:32         |  |  |
| Videos               |                                                 |           |               |  |  |
| Downloads            |                                                 |           |               |  |  |
|                      |                                                 |           |               |  |  |
| Add Remove           |                                                 | A         | ll Files 🔻    |  |  |
| Character Encoding:  | Current Locale (UTF-8)  Tine Ending: Unix/Linux |           | ~             |  |  |
|                      |                                                 | Cancel    | Save          |  |  |

# Task 2.2. Create a plain text document in gedit

- 1. Start the computer, if it is not already on;
- 2. Open the application **gedit** 
  - 2.1. Perform the command **Applications->Accessories->Text Editor** in the top panel menu.
- 3. Enter text in the document:
  - 3.1. Using the keyboard, enter This is my first line.
- 4. Save the file with the name **plain\_text**:
- 4.1. Click **Save** in the toolbar.
- 5. Close the application:

5.1. Perform the command File->Quit.

# Shutting Down the Computer System

Hundreds of operations may be taking place in the computer system at any one time. When the user clicks a button, and software translates this seemingly simple command into a language understood by computer hardware and devices, it starts an entire sequence of processes connected with the execution of the command.

Most operations of the operating system and applications are not seen by users – they occur in the background. Therefore it is impossible to tell just by looking whether a process in the system is still ongoing or if all operations have been completed.

By terminating unfinished hidden operations of the operating system, the result can be unpredictable – it is possible to lose files, damage software or devices.

The computer system must be shut down in a specific sequence. Essentially, the operating system winds down first, and turns off the system unit at the end.

#### To shut down the computer system:

- 1. Save any current works;
- 2. Close all open applications and windows;
- 3. Click the button in the upper right corner of the desktop;
- 4. Select the command **Shut Down**:

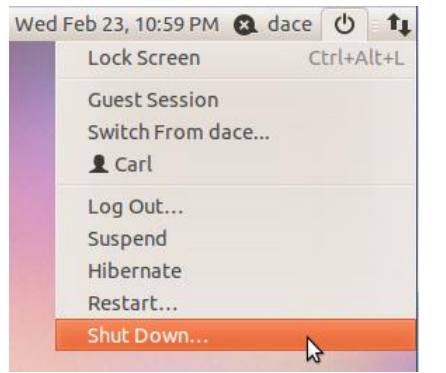

- 5. Make sure that the computer system shuts down;
- 6. Turn off the monitor, if necessary.

Other commands available:

- **Restart** turns the computer off and on again. Used after installation of programmes, if an application becomes unresponsive.
- Lock Screen locks the desktop and requires a password to be entered to continue work. Used to prevent unauthorised access while the computer is left unattended. To use this option, the user account must be protected with a password.
- Log Out to log out from a user account without shutting down the computer. The next user will not have to start the computer again.

- **Hibernate** a special mode for preserving the status of all current works and open applications. When the computer is started again, the workspace is the same as before entering the hibernation mode.
- **Suspend standby** mode. The computer is not turned off, but switches to a low electricity consumption mode. The monitor turns off.
- Guest Session opens a temporary user environment. Used for brief tasks without terminating the existing user's session.
- Switch from ... switch to a different user's work environment, if several user accounts have been created on the computer.

# Task 2.3. Shut down the computer by using the hibernation mode

- 1. Open a web browser:
  - 1.1. Perform the top panel menu command **Applications->Internet->Firefox Web Browser**;
- 2. Open gedit:
  - 2.1. Perform the command Applications->Accessories->Text Editor;
- 3. Enter the word **Sun** in the document. Do not close the application.
- 4. Open the game Mines:
  - 4.1. Perform the command **Applications->Games->Mines**;
- 5. Shut down the computer by using the hibernation mode:
  - 5.1. Left-click the shut down button in the top panel;
  - 5.2. In the menu, execute the Hibernate command with a left click:

| Tue Mar 22, 8:18 PM                       | & dace | C     | 11   |
|-------------------------------------------|--------|-------|------|
| Lock Screen                               | C      | trl+A | lt+L |
| Guest Session<br>Switch From dace<br>Carl |        |       |      |
| Log Out<br>Suspend                        |        |       |      |
| Hibernate                                 |        |       | N    |
| Restart to Complete Upda<br>Shut Down     | te     |       | 13   |

- 5.3. Wait until the computer system fully shuts down.
- 6. Start the computer;
- 7. Log in to the system, if necessary;
- 8. Check if the previously opened applications are still active;
- 9. Close the applications:
  - 9.1. In the title bar of Games, left-click the Close button:

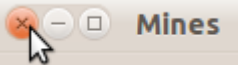

9.2. Repeat this step for the applications gedit and Mozilla Firefox.

# Managing the User Environment

The workspace is what the user sees every day when working with the computer.

**Linux Ubuntu** has four workspaces by default. The changes examined in this tutorial apply to all four workspaces at the same time.

# **Changing Workspace Settings**

Sooner or later, the user gets tired of always looking at the same workspace; there may also be other reasons to change the appearance, such as wishing to use a pet's photo as the desktop background, changing the font size and display resolution.

Sets of appearance settings are often combined in themes.

Frequently customised elements are:

- Workspace design and appearance;
- Desktop background;
- Workspace font size;
- Display resolution;
- Screensaver and its settings.

## To change the workspace and window design theme:

- 1. Perform the menu command System->Preferences->Appearance;
- 2. Choose a design theme in the Appearance Preferences dialogue box;

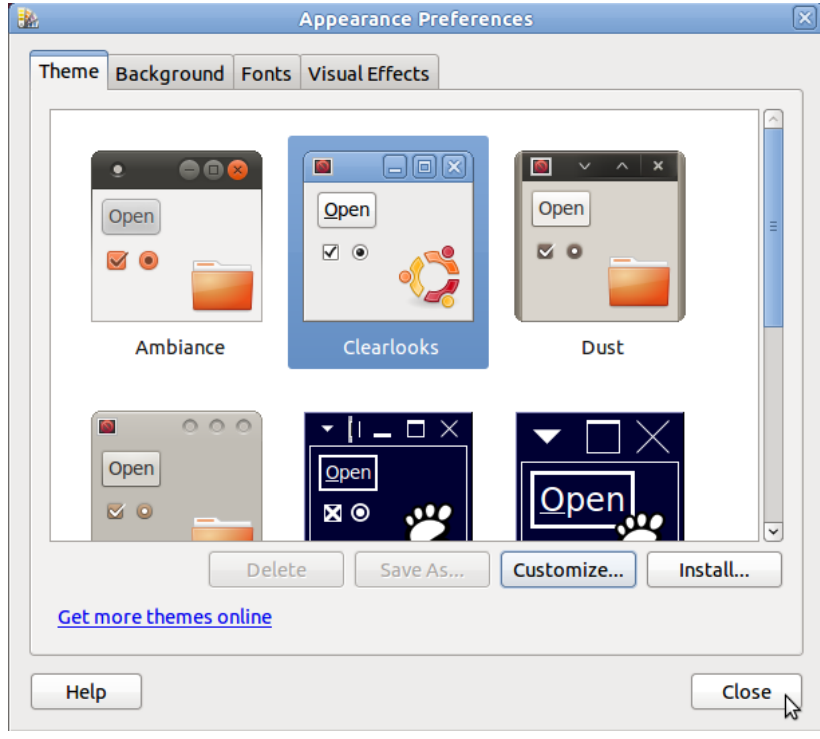

3. Close the dialogue box by clicking **Close**.

# Useful tip:

The design of the selected theme can be modified in the **Customize Theme** dialogue box, which is opened by clicking **Customize**:

Module 2

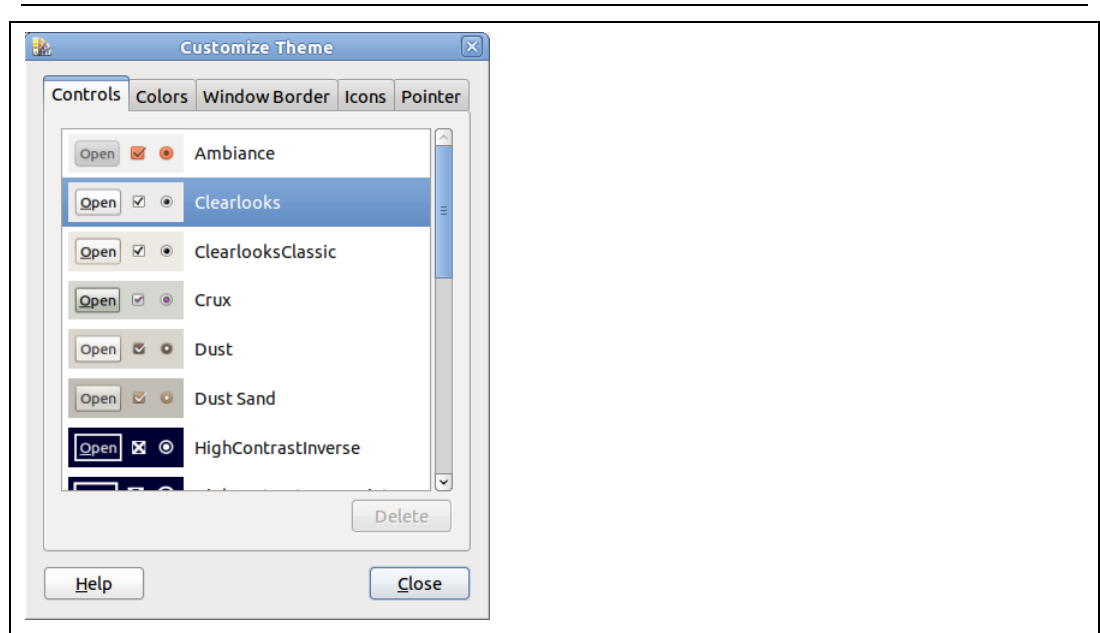

## To change the desktop background:

- 1. Perform the menu command System->Preferences->Appearance;
- 2. Open the **Background** tab;

| App<br>Therese | earance Prefe | rences     | 1 555 - 14                   |                                     |                           |
|----------------|---------------|------------|------------------------------|-------------------------------------|---------------------------|
|                |               |            | Aeg<br>JPEG ima<br>Folder: / | age, 2000 pixels<br>usr/share/backg | by 1331 pixels<br>grounds |
| Style:         | Zoom 💌        | Colors: S  | olid color                   | •                                   |                           |
| Get m          | iore backgrou | nds online |                              | Remo                                | Add                       |
| Help           |               |            |                              |                                     | Close                     |

- 3. Select a picture by clicking on its preview;
- 4. Close the dialogue box by clicking **Close**.

#### To change the type and size of system fonts:

- 1. Perform the menu command System->Preferences->Appearance;
- 2. Open the **Fonts** tab;

17

| Appearance Prefe                  | erences             |                    |         |
|-----------------------------------|---------------------|--------------------|---------|
| Theme Background                  | Fonts Visual Effect | S                  |         |
| Application font:                 |                     | Ubuntu             | 11      |
| Document font:                    |                     | Sans               | 10      |
| Desktop font:                     |                     | Ubuntu             | 11      |
| Window title font:                |                     | Ubuntu Bold        | 11      |
| Fixed width font:                 | Monospace 10        |                    |         |
| Rendering<br>O Monochrome         |                     | ○ Best shapes      |         |
| abcfgop A                         | 0 abcfgop           | abcfgop AO a       | ıbcfgop |
| <ul> <li>Best contrast</li> </ul> |                     | Subpixel smoothing | (LCDs)  |
| abcfgop A                         | O abcfgop           | abcfgop AO a       | ıbcfgop |
|                                   |                     |                    | Details |
| Help                              |                     |                    | Close   |

- 3. Select fonts:
  - 3.1. Application font used in menus, toolbars, dialogue boxes;
  - 3.2. Document font used in documents by default;
  - 3.3. Desktop font used in icon titles on the desktop;
  - 3.4. **Window title font** used in window title bars for the name of the document and application.
- 4. Close the dialogue box by clicking **Close**.

The resolution determines the visual size of icons, text and other objects. The operating system will most likely be able to automatically determine the type and resolution of the monitor connected to the computer system. However, there are cases, for example, when using a projector, when the resolution set by the system has to be changed.

#### To change the size of workplace objects on the display:

- 1. Perform the menu command System->Preferences->Monitors;
- Choose the desired resolution in the **Resolution** menu of the **Monitor Preferences** dialogue box;

| 8 Monitor Preferences                             |                  |             |               |                  |   |  |
|---------------------------------------------------|------------------|-------------|---------------|------------------|---|--|
|                                                   | Monitor: Unknown |             |               |                  |   |  |
|                                                   |                  |             | On Off        |                  |   |  |
|                                                   |                  |             | Resolution:   | 1152 x 864 (4:3) | • |  |
|                                                   | Unknown          |             | Refresh rate: | 60 Hz            | • |  |
|                                                   |                  |             | Rotation:     | Normal           | • |  |
| l                                                 |                  |             |               |                  |   |  |
| Same image in all monitors <b>Detect monitors</b> |                  |             |               |                  |   |  |
| Panel icon Show monitors in panel                 |                  |             |               |                  |   |  |
|                                                   |                  | Make Defaul | t Apply       | Close            |   |  |

3. Close the dialogue box by clicking **Close**.

#### Useful tip:

To ensure optimum image sharpness and contrast on an LCD monitor, use the manufacturer's recommended resolution for the respective model. It can be found in the user manual of the monitor.

# Screensaver

Screensavers were initially developed for computers with CRT (vacuum tube) monitors in order to extend their life. Computer systems originally did not have a changing graphical environment; the same image was displayed in the monitor for a long time, which eventually lead to burn-in. Screensavers today have a function of design, entertainment, and security.

If there is no user input for a specific period, the screensaver turns on, dims the screen or displays a different static or dynamic image. To return to work, the user only has to move the mouse or press any key on the keyboard.

Along with using a screensaver, it is also possible to set the monitor to turn off after a specific period without user input.

#### To set a screensaver:

- 1. Perform the menu command System->Preferences->Screensaver;
- 2. Choose a screensaver in the Screensaver Preferences dialogue box (A in Image 4);

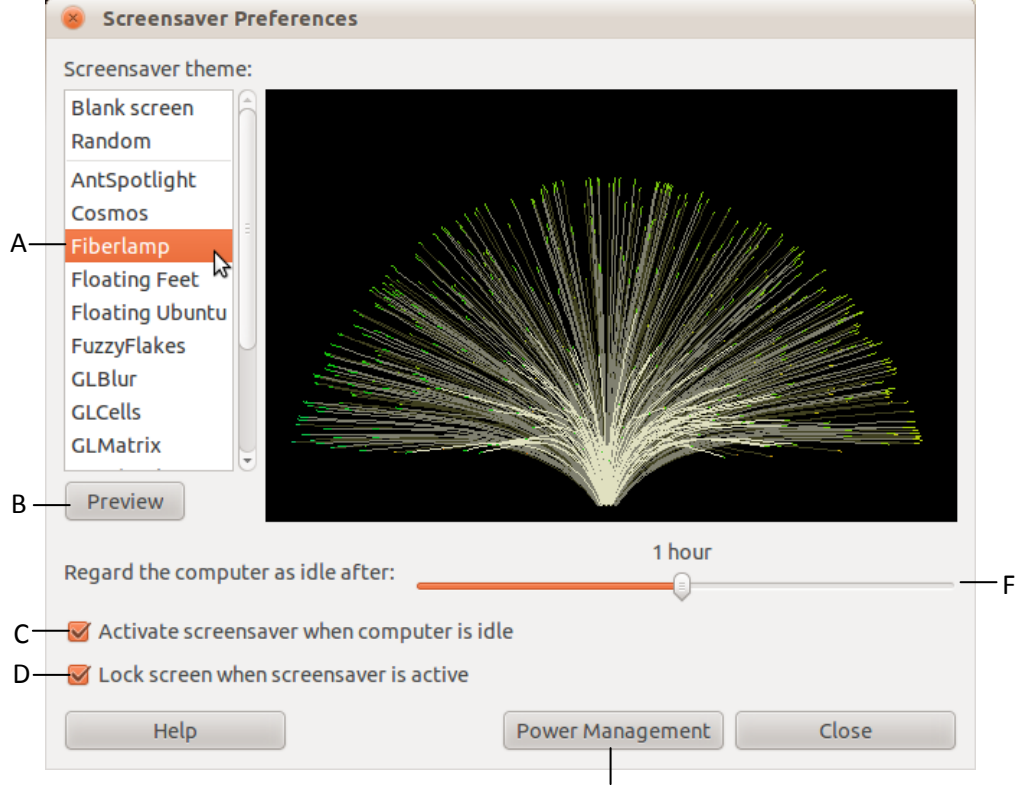

Image 4. Setting a screensaver

- 3. If necessary, preview the screensaver (B in Image 4);
- 4. Select optional settings:
  - 4.1. Activate the screensaver C in Image 4;
  - 4.2. Tick the checkbox to lock the screen when the screensaver is active (D in Image 4). In this case, it will be necessary to enter the user account password to stop the screensaver;
  - Adjust the time of inactivity after which the screensaver is activated F in Image 4;
- 5. Close the dialogue box by clicking **Close**.

## To change the monitor's power settings:

- 1. In the Screensaver Preferences dialogue box, click Power Management;
- 2. Choose the settings:
- 3. In the tab **On AC Power**, use the **Display** menu to set the time of inactivity after which the computer is turned off:

| Display                                 |      |  |
|-----------------------------------------|------|--|
| Put display to sleep when inactive for: | 0:15 |  |

# **Keyboard Layouts**

Many languages use letters that are not part of the standard Latin alphabet.

In order to enter such characters, a **dead key** is set, which provides additional functionality. The dead key is struck and released before pressing the main key. If a suitable keyboard layout has been chosen, this results in entering a letter with a diacritic of the respective language.

For example, in Latvian there are letters with a macron or a cedilla. To enter them, a dead key is used – typically the apostrophe key on the keyboard ('):

# Āščēķļūņ

There are also alphabets not based on Latin at all, such as the Cyrillic or Arabian alphabets.

For these cases, it is possible to add additional keyboard layouts.

#### Note!

The interface language of the operating system and applications is not changed by changing the keyboard language and layout.

#### To add a keyboard layout:

- 1. Perform the menu command System->Preferences->Keyboard;
- 2. In the Keyboard Preferences dialogue box, open the Layouts tab;
- 3. Click Add:

| 8 Keyboard Preferences                                  |
|---------------------------------------------------------|
| General Layouts Accessibility Mouse Keys Typing Break   |
| Latvia Tilde (~) variant                                |
|                                                         |
|                                                         |
|                                                         |
| Add Move Up Show                                        |
| Remove Select a keyboard layout to be added to the list |
| Separate layout for each window                         |
| S New windows use active window's layout                |
| Keyboard model: Generic 105-key (Intl) PC               |
| Options Reset to Defaults Apply System-Wide             |
| Type to test settings:                                  |
| Help Close                                              |

- 4. Select a country in the **Country** menu under the **By country** tab of the **Choose a Layout** dialogue box:
- 5. In the **Variants** menu, choose the layout type:

| 😣 Choose   | a Layout                                       |
|------------|------------------------------------------------|
| By country | By language                                    |
| Country:   | United States 🔹                                |
| Variants:  | USA Alternative international (former us_intl) |

- 6. Make sure that the choice is correct by using **Preview**;
- 7. Click Add;
- 8. In the **Keyboard Preferences** dialogue box, arrange the keyboard layouts in the desired order:
  - 8.1. Select a layout;
  - 8.2. Use the buttons **Move Up** and **Move Down** to order the chose layout in the list.
- 9. In the field Type to test settings, test the chosen layout by entering any text;
- 10. Close the Keyboard Preferences dialogue box by clicking Close.

| Jeneral Layouts Access   | sibility Mouse Keys Typing Break |                                |
|--------------------------|----------------------------------|--------------------------------|
| Latvia Tilde (~) variant |                                  |                                |
| USA Alternative internal | tional (former us_intl)          |                                |
| Germany                  |                                  |                                |
|                          |                                  | a start a start                |
|                          |                                  |                                |
|                          |                                  |                                |
| Add                      | Move Up Show                     |                                |
| Remove                   | Move Down Move the selected k    | keyboard layout up in the list |
| Separate layout for e    | each window                      |                                |
| 🕑 New windows use act    | tive window's layout             |                                |
| Keyboard model:          | Generic 105-key (Intl) PC        |                                |
| Reyboard model.          |                                  |                                |
| Options                  | Reset to Defaults Apply System-  | Wide                           |
| Options                  | Reset to Defaults Apply System-  | Wide                           |
| Options                  | cdefgh                           | Wide                           |

#### Useful tip:

The default keyboard layout is at the top of the list.

When working in applications, the necessary keyboard layout is selected in the top bar of the desktop:

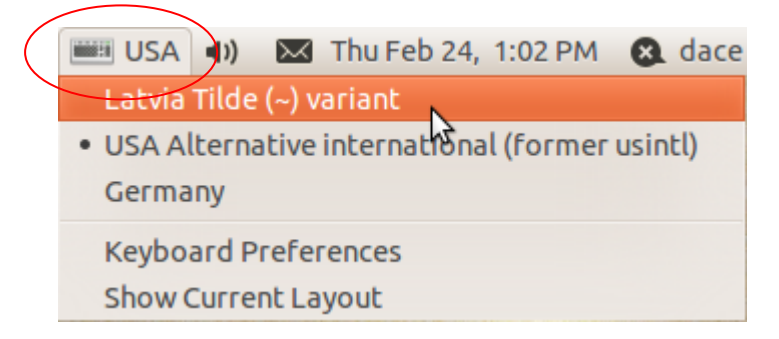

# Date & Time

The computer system has a time mechanism built in, a kind of clock intended not only for user convenience. Many system processes use the time & date of the computer's clock. Correct time settings are particularly important for systems connected to a network, or when working with databases and registration systems. In many applications it is possible to insert a time & date field in a specific format.

The time setting on the computer can be synchronised with a special network and web server time service.

# Note!

Changing the time & date settings requires administrator permissions.

To change system time & date settings:

- 1. Perform the menu command System->Administration->Time and Date;
- 2. In the Time and Date Settings dialogue box, click the button Click to make changes:

| 8 Tim    | e and C | Date Settir | ngs     |               |             |           |          |
|----------|---------|-------------|---------|---------------|-------------|-----------|----------|
| Time zor | ne:     | Europe      | e/Riga  |               |             |           |          |
| Configur | ation:  | Manual      |         |               |             |           | v        |
| Time:    | 13      |             | \$ : 22 |               | : 31        |           | : @      |
| Date:    | ∢ Feb   | oruary 🕨    |         |               |             |           | ≪ 2011 ⊧ |
|          | Su      | n Mo        | n Tue   | Wed           | Thu         | Fri       | Sat      |
|          |         |             | 1       | 2             | 3           | 4         | 5        |
|          |         | 7           |         | 9             | 10          | 11        | 12       |
|          | 13      | 14          | 15      | 16            | 17          | 18        | 19       |
|          | 20      | ) 21        | 22      | 23            | 24          | 25        | 26       |
|          | 27      | 28          |         |               |             |           |          |
|          |         |             | 8       |               |             |           |          |
|          | Help    | )           | lick    | to make cha   | nges        | Clos      | e        |
|          |         |             | Aut     | nentication i | s needed to | make char | iges.    |

- 3. Enter the system administrator password;
- 4. Click the Authenticate button;
- 5. Make the desired changes:

|    | 😣 Tim                 | 8 Time and Date Settings |             |     |              |             |       |       |          |     |
|----|-----------------------|--------------------------|-------------|-----|--------------|-------------|-------|-------|----------|-----|
|    | Time zor              | ne:                      | Europe/Riga |     |              |             |       | — В   |          |     |
|    | Configuration: Manual |                          |             |     |              |             |       | -c    |          |     |
| A- | Time:                 | 13                       |             | 4   | : 27         |             | \$:29 |       | ¢ 🕑      | — D |
|    | Date:                 | 🔹 Fet                    | oruary 🕨    |     |              |             |       |       | ∢ 2011 × |     |
|    |                       | Su                       | n           | Mon | Tue          | Wed         | Thu   | Fri   | Sat      |     |
|    |                       | 3                        |             | 31  | 1            | 2           | 3     | 4     | 5        |     |
|    |                       | 6                        | 5           | 7   | 8            | 9           | 10    | 11    | 12       | — Е |
|    |                       | 1                        | 3           | 14  | 15           | 16          | 17    | 18    | 19       |     |
|    |                       | 2                        | 0           | 21  | 22           | 23          | 24    | 25    | 26       |     |
|    |                       | 2                        | 7           | 28  | 1            | 2           | 3     | 4     | 5        |     |
|    |                       | (                        | 5           | 7   | 8            | 9           | 10    | 11    | 12       |     |
|    |                       | He                       | lp          |     | 🖤 Click to p | prevent cha | nges  | Close | 2        |     |

A – time setting (hours, minutes, seconds); B – choose time zone; C – choose type of synchronisation (manual or automatic); D – apply changes; E – set date

Image 5. Changing time and date settings

- 6. Apply the changes by clicking the **Synchronize Now** button (*D in Image 5*);
- 7. Close the dialogue box by clicking **Close**.

#### Task 2.4. Apply changes to your user account

- 1. Apply the theme Clearlooks:
  - 1.1. Perform the top panel menu command System->Preferences->Appearance;
  - 1.2. In the **Appearance Preferences** dialogue box, click on the **Theme** tab, if necessary;
  - 1.3. Left-click on the appearance theme **Clearlooks**.
- 2. Change the desktop background picture:

- 2.1. In the Appearance Preferences dialogue box, click on the Background tab;
- 2.2. Click on one of the background pictures.
- 3. Set font size 10 for the desktop font Ubuntu;
  - 3.1. Click on the Fonts tab;
  - 3.2. Click the **Desktop Font** button:

- 3.3. In the Size pane of the Pick a Font dialogue box, select font size 10;
- 3.4. Close the dialogue box by clicking **OK**:

| - 12 A A A A A A A A A A A A A A A A A A                                                                  | Pick a Font                                        | ×          |
|----------------------------------------------------------------------------------------------------|----------------------------------------------------|------------|
| Eamily:<br>TlwgTypewriter<br>Tlwg Typist<br>Tlwg Typo<br>Ubuntu<br>Umpush<br>UnBatang<br>UnDotum<br>✓ Ⅲ → | Style:<br>Regular<br>Italic<br>Bold<br>Bold Italic | Size:      |
| Preview:                                                                                                  |                                                    |            |
| abcdefghijk ABCDEFGHIJK                                                                                   |                                                    |            |
|                                                                                                    | Cancel                                             | <u>о</u> к |

- 3.5. Close the Appearance Preferences dialogue box by clicking Close.
- 4. Set a screensaver:
  - 4.1. Perform the menu command System->Preferences->Screensaver;
  - 4.2. In the **Screensaver theme** pane of the dialogue box, choose the screensaver **Fiberlamp**:
  - 4.3. Set the computer to be regarded as idle after **20** minutes:
    - 4.3.1.Click on the slider Regard the computer as idle after;
    - 4.3.2. While holding the left mouse button, drag horizontally to set 20 minutes.
  - 4.4. Make sure that the checkbox **Activate screensaver when computer is idle** is ticked;
  - 4.5. Set the user password to be required in order to start working again:
    - 4.5.1.Tick the checkbox Lock screen when screensaver is active by left-clicking on it.
  - 4.6. Close the Screensaver Preferences dialogue box by clicking Close.
- 5. Add the keyboard layout Latvia Apostrophe ( ' ) variant:
  - 5.1. Perform the menu command System->Preferences->Keyboard;
  - 5.2. In the **Keyboard Preferences** dialogue box, open the **Layouts** tab by clicking on it;
  - 5.3. Click Add;
  - 5.4. In the Choose a Layout dialogue box, select Latvia in the Country menu;
  - 5.5. In the Variants menu, select Latvia Apostrophe (') variant:

| By <u>c</u> ountry | By <u>l</u> anguage           |
|--------------------|-------------------------------|
| <u>C</u> ountry:   | Latvia                        |
| <u>V</u> ariants:  | Latvia Apostrophe (') variant |

- 5.6. Confirm the choice by clicking **Add** in the dialogue box.
- 6. Set the added keyboard layout as the default:
  - 6.1. In the list of languages, click on the added layout Latvia Apostrophe (') variant;
  - 6.2. Click Move Up to move the layout to the top of the list;
  - 6.3. Click **Close** to close the dialogue box.
- 7. Make sure that the system time & date and time zone in the top panel are correct;
- 8. Set 24-hour time format:
  - 8.1. Right-click on the time area in the top panel of the workspace;
  - 8.2. In the right-click menu, choose Preferences;

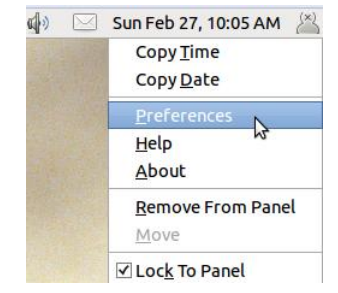

8.3. In the Clock Preferences dialogue box, choose 24 hour format;

| Clock Preferences                                | 8 |
|--------------------------------------------------|---|
| General Locations Weather                        | _ |
| Clock Format                                     |   |
| ○ <u>1</u> 2 hour format ● <u>24 hour format</u> |   |
| Panel Display                                    |   |
| $\checkmark$ Show the <u>d</u> ate               |   |
| □ Show seco <u>n</u> ds                          |   |
| ☑ Show <u>w</u> eather                           |   |
| ✓ Show <u>t</u> emperature                       |   |
|                                                  | _ |
| Help Time <u>S</u> ettings <u>C</u> lose         |   |

9. Click Close.

# Working with Several Windows

It is possible to work with several applications (documents) at the same time in the operating system environment. The previous application does not have to be closed to open another one. Each application opens in a separate window; each window has separate control buttons with the name of the window. Each open window has a corresponding button in the bottom panel of the workspace. If there are many applications open, the size of the buttons decreases, and the name of the application (document) is visible only partially.

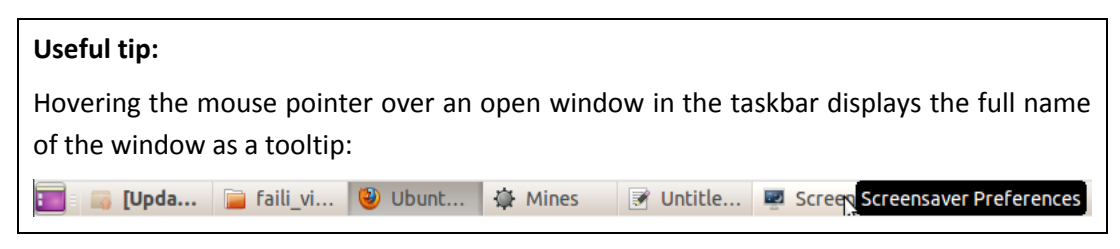

The currently-active window is first in the window sequence, and its title bar has a different colour or shading:

👔 [sample answerfile 2.... 🔓 Untitled 1 - OpenOffic...

#### To switch between the open windows:

Click on the button of the desired window in the taskbar.

#### To close, maximize, minimize a window:

Use the window control buttons in the title bar:

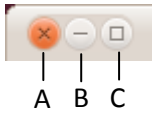

A – **Close**: closes the document (application); B – **Minimize**: minimises the window without closing the application; C – **Maximize**: maximises the window to the maximum workspace size/restores the previous size

Image 6. Window control

A minimised window is restored by clicking the window's button in the taskbar.

A maximised window is restored to the former size with the **Restore** button, which replaces the **Maximize** button.

#### To resize a window:

- Position the mouse pointer on the window's border for vertical and horizontal resizing;
- 2. When the appearance of the mouse pointer changes, click the left mouse button:

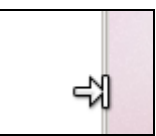

- 3. Drag in the necessary direction while holding the button;
- 4. When the desired size has been reached, release the button.

To resize horizontally and vertically at the same time, use the corners of the window:

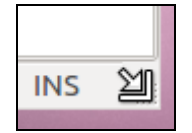

#### To move a window:

1. Click on the window's title bar;

dit 👜 ocuments

2. Drag the window while holding the left mouse button;

3. When the desired position is reached, release the mouse button.

#### Note!

A window cannot be resized or moved when it is maximised.

#### Task 2.5. Manage application windows

- 1. Open the following windows:
  - 1.1. Web browser: Applications->Internet->Firefox Web Browser;
  - 1.2. The application gedit: Applications->Accessories->Text Editor;
  - 1.3. Calculator: Applications->Accessories-> Calculator;
  - 1.4. Documents folder: **Places->Documents**.
- 2. In the Calculator application, solve the equation **2** + **2** = **?**:
  - 2.1. Switch to the Calculator window by clicking the button in the bottom panel:

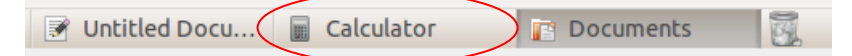

- 2.2. Solve the equation.
- 3. Maximize the window of the Documents folder:
  - 3.1. Use the window control button Maximize.
- 4. Increase the size of the gedit window:
  - 4.1. Switch to the gedit window by clicking the button in the bottom panel;
  - 4.2. Position the mouse pointer in the bottom right corner of the application window;
  - 4.3. Click the left mouse key;
  - 4.4. While holding the button, drag right;
  - 4.5. Release the mouse button.
- 5. Close the **gedit** window:
  - 5.1. Use the window control button **Close**.
- 6. Minimise all windows:
  - 6.1. User the window control button Minimize.
- 7. Close all windows:
  - 7.1. Click on the open Documents window in the bottom panel;
  - 7.2. Click the window control button Close;
  - 7.3. Repeat these steps for the other windows.

# Installing and Removing Software

Applications on the computer can be added or removed as needed. Software is added to computer systems by installing it. The operating system is installed first, followed by applications. Installation is a special process during which the software files are placed in a specific sequence and locations, and the necessary changes are made in the operating system.

This sequence is determined by the software developer and the characteristics of the operating system. In many cases, software can be installed automatically and the

process of copying the application files is not seen by the user. Some applications may already be added to the operating system during its installation.

Some applications may require add-ons to the operating system. The installation process usually determines them automatically.

The Linux system offers an online repository containing a large number of various applications.

Note!

The administrator password is required for installing and removing software. The computer system must be connected to the web, or software installation discs must be available.

#### To install an application in the Linux Ubuntu Gnome environment:

- 1. Open the software management centre:
  - 1.1. Perform the command Applications->Ubuntu Software Center;
- In the search field of the Ubuntu Software Center dialogue box, enter the name of the application or the task that it will have to perform;
- 3. Select the necessary application in the list;
- 4. Click More Info to view additional information:

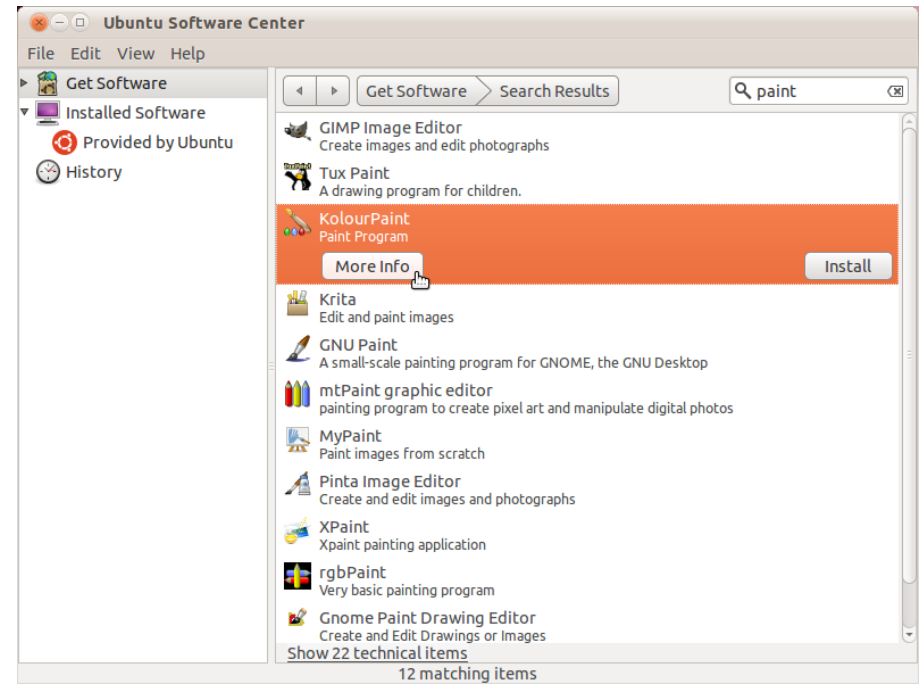

5. Click Install:

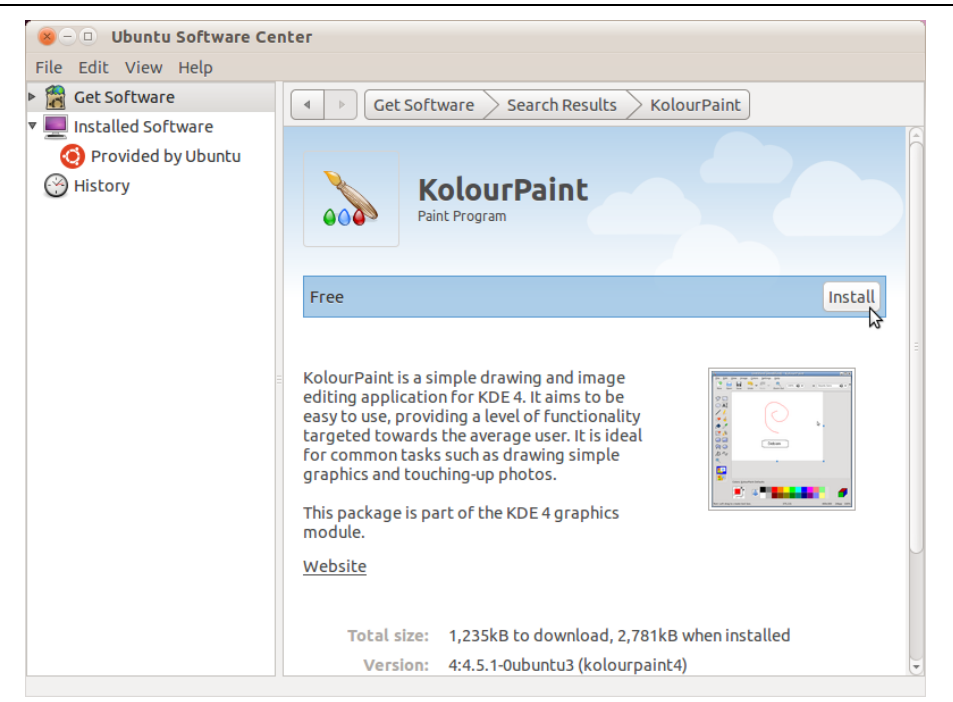

- 6. Enter the system administrator password;
- 7. Wait until the system notification that the installation has been completed:

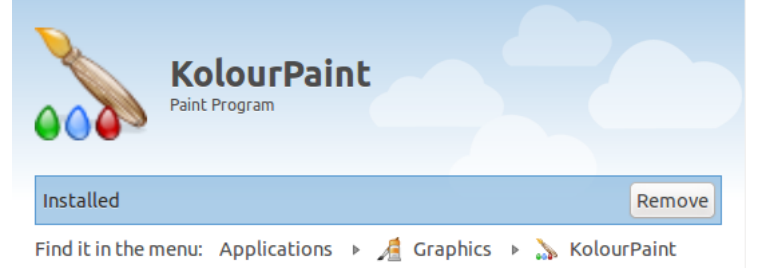

#### To remove an application:

- 1. Open the software management centre;
- 2. Find the necessary application:

2.1. By entering the name of the application in the search field;

- or
- 2.1. By selecting Installed Software:

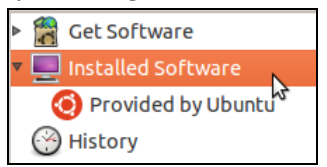

- 2.2. Select the necessary application in the installed software pane:
- 3. Click Remove:

| KNetA<br>Networ   | ttach<br>k Folder Wizard                                                                  | 0      |
|-------------------|-------------------------------------------------------------------------------------------|--------|
| Kolou<br>Paint Pr | Paint<br>ogram                                                                            | e.     |
| Mor               | e Info                                                                                    | Remove |
| Configu           | age Support (language-selector)<br>re multiple and native language support on your system |        |

4. Enter the administrator password.

Note!

Although **Ubuntu** offers tens of thousands of free applications, it is also possible to purchase commercial software.

#### Task 2. 6. Add a simple drawing application to the computer

- 1. Install the application GNU Paint:
  - 1.1. Open the software management centre with the menu command Applications->Ubuntu Software Center;
  - 1.2. In the search field, enter the application name GNU Paint;
  - 1.3. In the list of search results, click on GNU Paint;
  - 1.4. Click Install;
  - 1.5. Enter the system administrator password in the dialogue box and click **Authenticate**;
  - 1.6. After the installation is finished, close the software management centre dialogue box by clicking the control button **Close**.
- 2. Open the application:

2.1. Perform the menu command Applications->Graphics->GNU Paint;

- 3. Close the application:
  - 3.1. In the application window, perform the menu command File->Quit.

# **Basic System Information**

It is not possible to determine visually what kind of operating system the computer is using. This especially applies to **Linux** operating systems, as Linux can have several graphical work environments, for each of which dozens of themes can be selected and customised. Many graphical environments may also have additional visual effects.

When planning the use of computer systems, reporting a problem to a help desk, purchasing commercial software or simply asking someone "how to…", it is important to know the computer's operating system, graphical environment and basic technical parameters.

It is important to determine both the parameter itself and its version, which is indicated by the numbers following the name; e.g., OpenOffice.org 2, OpenOffice.org 3.3.

# To determine the basic information in the Linux Ubuntu Gnome graphical environment:

- 1. Open the **System monitor** dialogue box with the menu command **System->Administration->System Monitor**:
- 2. Find the necessary information in the System tab:

| System Monitor                                                                                                    |                       |
|----------------------------------------------------------------------------------------------------|-----------------------|
| Monitor Edit View Help                                                                                                    |                       |
| System Processes Resources File Systems                                                                                                    |                       |
| Bace-Ubuntu_Computer   Ubuntu   Release 10.10 (maverick)   Kernel Linux 2.6.35-25-generic   GNOME 2.32.0   Hardware Memory: 1001.7 MiB Processor: AMD Athlon(tm) Dual Core Processor 4850e System Status Available disk space: 2.7 GiB | A<br>B<br>C<br>D<br>E |

A – type and version of operating system ; B – graphical interface version; C – size of random-access memory; D – processor model; E – available space on the computer's hard drive

Image 7. Basic information of the system

#### Task 2. 7. Determine the computer's basic information

- 1. Perform the menu command System->Administration->System Monitor;
- If necessary, open the System tab in the System Monitor dialogue box by leftclicking on it;
- 3. Determine:
  - 3.1. The type and version of the operating system;
  - 3.2. The type and version of the graphical environment;
  - 3.3. The size of the random-access memory;
  - 3.4. The space available on the computer's hard drive.

# Print Management

For applications to be able to print documents and other materials, a printer is needed. It must be connected to the computer directly or through a network, and the operating system must be able to control the connected printing device.

An application prepares a document for printing; the data is processed by the operating system and submitted to a printer managed by it. Print jobs are arranged in a queue in the order of execution.

#### Useful tip:

If the printer fails to print, it is recommended to avoid executing the print command again. Check the print queue of the selected printer, and remove the job at the top of the queue that cannot be executed.

For the operating system to be able to manage a printer - send print jobs to it - it is necessary to install a special programme matching the model of the printer – a printer driver.

Several printers can be added to the operating system, including virtual printers that do not physically print, but create files in a specific format. Remote network and web printers can also be connected to the computer.

One of the connected printers is set as the default. There is a checkmark of the default printer's icon.

#### Note!

Before adding a printer, read its user manual. Many printers have a specific sequence of software installation and connection.

#### To add a printer to the computer:

- 1. Connect the printer to the computer with a cable;
- Open the printer configuration window: System->Administration->Printing;
- 3. Click Add:

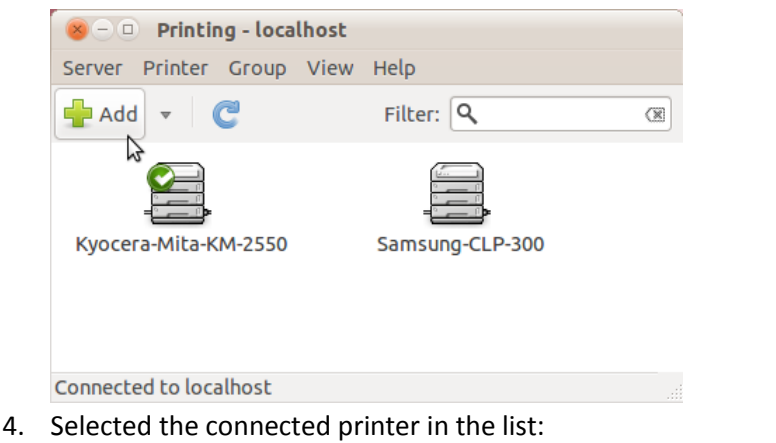

Select Device

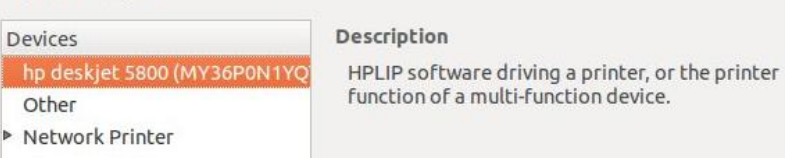

- 5. Click Forward;
- 6. Select the printer's driver by the manufacturer:

| Choose Driver                                                                                                    |                                                                                              |
|----------------------------------------------------------------------------------------------------|----------------------------------------------------------------------------------------------|
| Select printer from database                                                                                                    |                                                                                              |
| ○ Provide PPD file                                                                                                    |                                                                                              |
| <ul> <li>Search for a printer driver to download</li> </ul>                                                                                                    |                                                                                              |
| The foomatic printer database contains various manul<br>Printer Description (PPD) files and also can generate F<br>(non PostScript) printers. But in general manufacturer<br>better access to the specific features of the printer. | acturer provided PostScript<br>PPD files for a large number of<br>provided PPD files provide |
| Makes                                                                                                    | 1                                                                                            |
| Fujitsu                                                                                                    |                                                                                              |
| Genicom                                                                                                    |                                                                                              |
| Gestetner                                                                                                    |                                                                                              |
| Heidelberg                                                                                                    |                                                                                              |
| Hitachi                                                                                                    |                                                                                              |
| HP                                                                                                    |                                                                                              |
| IBM                                                                                                    |                                                                                              |
| Imagen                                                                                                    |                                                                                              |
| Imagistics                                                                                                    |                                                                                              |

- 7. Click **Forward**;
- 8. Select the printer's model in the list;
- 9. Click Forward;
- 10. Enter **Printer Name** and **Description**, if necessary:

| escribe Printer                                                                          |  |
|------------------------------------------------------------------------------------------|--|
| Printer Name<br>Short name for this printer such as "laserjet"                           |  |
| HP-Color-LaserJet                                                                        |  |
| Description (optional)<br>Human-readable description such as "HP LaserJet with Duplexer' |  |
| HP Color LaserJet                                                                        |  |
| Location (optional)<br>Human-readable location such as "Lab 1"                           |  |

11. Click Apply.

#### To set a default primary printer;

- 1. Select the printer in the **Printing** dialogue box;
- 2. In the **Printing** dialogue box, perform the menu command **Printer->Set As Default.**

#### To print from an application:

- 1. Perform the menu command File->Print in the application;
- 2. In the **Print** dialogue box:
  - 2.1. Select a printer or use the default printer;
  - 2.2. Specify the Print Range;
  - 2.3. Specify the number of copies;
  - 2.4. Click Print.

#### Note:

In some applications, the print dialogue box can have a different layout and design.

A – print the entire document; B – print specific pages; C – print the selection; D – select the printer; E – set the number of copies

|                   | Print Print                                                    |                                                                                  |     |
|-------------------|----------------------------------------------------------------|----------------------------------------------------------------------------------|-----|
|                   | <u>N</u> ame                                                   | Kyocera-Mita-KM-2550 ‡ Propert <u>i</u> es                                       |     |
|                   | Status<br>Type<br>Location<br>Comment<br><u>P</u> rint to file | Default printer<br>CUPS:Kyocera-Mita-KM-2550<br>kuochera<br>Kyocera Mita KM-2550 | - D |
| А —<br>В —<br>С — | Print range<br>All pages<br>Pages<br>Selection                 | Copies<br>Number of copies 1 2<br>1 2 3 12 3 S Collate                           | - E |
|                   | Options                                                        | <u>O</u> K <u>C</u> ancel <u>H</u> elp                                           |     |

Image 8. The Print dialogue box in OpenOffice.org Writer

The list of jobs submitted to the printer can be viewed and managed in the **Printing** dialogue box.

#### To manage a print job:

- 1. Open the dialogue box Printing: System->Administration->Printing;
- 2. Select the printer;
- 3. Perform the menu command Printer->View Print Queue;
- 4. Select the print job;
- 5. Perform actions:

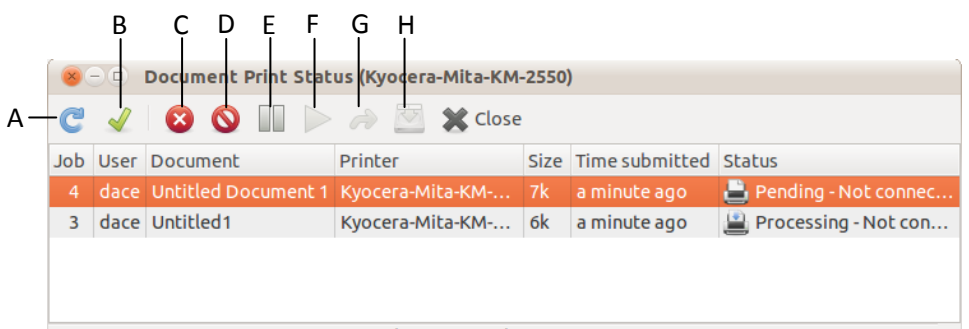

Printer 'Kyocera-Mita-KM-2550' may not be connected.

A – refresh list; B – show completed jobs; C – cancel job; D – cancel selected jobs; E – pause job; F – resume paused job; G – repeat selected jobs; H – save selected print jobs

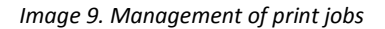

#### Task 2.7. Determine what printing devices are connected to the computer

- 1. Perform the menu command System->Administration->Printing;
- 2. In the **Printing** dialogue box, view the printers connected to the computer.

# **Computer File System**

Information on a computer is stored in the form of files. Files are works created in an application and saved by the user. The operating system and applications also have system files, which they use for their operation.

As the number of user files grows, it becomes useful to group them in folders, arrange them in a specific order. Folders are used to arrange files on a computer. Folders and files, in turn, are stored on the computer's disk. Operating system files are also arranged in a specific hierarchical structure.

Files and folders in the graphical environment of the operating system and applications are represented by special images. Icons are also used to represent the computer's file storage devices, printers, scanners, and other devices.

The graphical image of the folder icon is usually easy to understand:

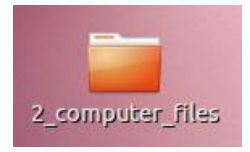

# **User Folders**

Let's look at an example of user file structure:

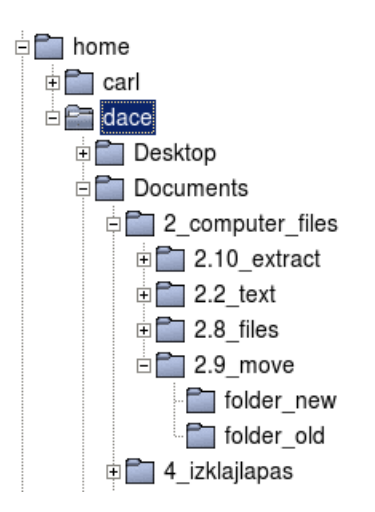

In multi-user operating systems, which include **Linux**, each user already has their own file storage structure in place. User folders are arranged in the **Places** menu:

| Places System 🎒    |                           |
|--------------------|---------------------------|
| Home Folder        |                           |
| 🔚 Desktop          |                           |
| 000                |                           |
| 🚞 (null)           |                           |
| The Documents      |                           |
| Music Op           | en '/home/dace/Documents' |
| Pictures           |                           |
| Videos             |                           |
| Downloads          |                           |
| Computer           |                           |
| Network            |                           |
| 间 000 on 10.0.0.60 |                           |
| Connect to Server  |                           |
| Search for Files   |                           |
| Recent Documents   | •                         |

#### Note!

Although the user can work in any folder of the file structure by using the administrator password, it is best to use the user folders already created by the operating system.

User folders created by the operating system:

- Home folder the main folder of the user account.
- **Desktop** this folder contains the icons, files and folders that are shown on the desktop.
- Documents applications save user documents (files) in this folder by default.
- Music the folder for storage of audio files.
- Pictures the folder for storage of picture files.
- Videos the folder for storage of video files.
- Downloads the folder for files downloaded from the web.
- **Public** folder accessible from the network the information stored in this folder is also available from other computers within the same network.

Further modifications and additions to this existing structure are up to the user. The user can create new folders, place subfolders in them, and arrange files in a way convenient for the user. Applications also allow saving files in any location on the computer. The user can also add the available network resource folders.

File managers are used to browse folders. The default file manager in the **Linux Ubuntu Gnome** graphical environment is **Nautilus**. The manager opens in a separate window.

To open the user's home folder:

x - D dace File Edit View Go Bookmarks Help 9 В 듣 Back 🔻 🄶 Forward 🔻 👚 🔘 C Q 100% Q Icon View V Places v × ▲ dace Public dace Desktop H С File System Desktop Documents Downloads Network 🗒 Trash Documents Music Pictures Public Music Pictures Videos Templates Videos Examples Downloads What Loreg D lorem\_ipsum 0 items, Free space: 2.8 GB Ε А

Perform the menu command Places->Home Folder:

A - folders; B - toolbar; C - folder icon; D - file icon; E - amount of free space

Image 10. Home folder in file manager Nautilus

#### To open a folder:

Double left click on the folder icon

or

- 1. Select a folder in the file browser;
- 2. Perform the menu command File->Open.

## **Network and Remote Folders**

Computers today are often connected on a network and to the web. In addition to the traditional file storage on data storage devices, it is also possible to use web and network resources. They can also be added to the user's file system.

Using web resources allows accessing data from any computer with an Internet connection. Placing files on websites does not necessarily make them available to everyone. The user can set specific access permissions.

# **Units of Measurement**

One of the main characteristics in computer systems is the data size. It is a property of both files and data storage devices. Size is also important for e-mail inboxes, data transfer and storage. A user who wishes to save data on a data storage device needs to

have an understanding of the data size and storage capacity. There are also cases when limitations of services prevent sending a file online or placing it on one's web page.

The size of files, folders and disks is measured in bytes and derived larger units:

- 1 KB = 1024 B; KB kilobyte
- 1 MB = 1024 KB; MB megabyte
- 1 GB = 1024 MB; GB gigabyte
- 1 TB = 1024 GB; TB terabyte

Approximate examples of file sizes:

- One song in MP3 format 4 MB;
- Video clip 45 MB;
- Three-minute video on a website 10 MB;
- Text document on two pages 30 KB;
- Picture from a digital camera 3 MB;
- Installation file of a small application 12 MB.

# **Data Storage Devices**

Typical data storage devices are:

- Hard disk drive (HDD) a device in the computer's system unit. Stores the files of the operating system, applications, and user-created files.
- USB flash drive a removable, compact memory storage device. Uses the computer's USB connection. Useful for storing and transporting information.
- Compact Disc (CD) an optical storage medium. Used to store and transport information. May be recordable or rewritable depending on the type.
- DVD an optical storage medium, similar to a Compact Disc, but with a larger capacity.
- Memory cards various types of small, removable data storage devices.
- Remote disk a data storage device located on a network computer and available as a resource. Remote disks can be set to disallow modifying their content.

Examples of storage capacities:

- Compact Disc: 650–720 MB, depending on the make;
- DVD: 4.7 GB or 9.4 GB for double-layer discs;
- Hard disk drive: various storage capacities. Hard drives smaller than 80 GB are rarely used in modern computers;
- Flash drives: various storage capacities, from several dozen KB to tens of GB.

# Note!

When connecting and removing **USB** data storage devices and memory cards, a specific order must be observed to avoid accidental data loss.

# To open a file from a USB flash drive or memory card:

1. Insert the data storage device in the corresponding **USB** port;

2. Wait until an icon appears on the desktop:

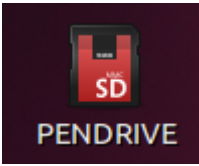

3. Open the data storage device by double-clicking on it.

#### To remove a USB flash drive or memory card:

- Close all windows and applications that are using the connected data storage device;
- 2. Right-click on the icon of the data storage device;
- 3. Execute the command Safely Remove Drive;
- 4. Wait until the icon disappears;
- 5. Remove the memory storage device.

## Useful tip:

Create backup copies of important data on another data storage device or online!

# Navigation

Several file browsers are available in Linux systems. The **Gnome** graphical environment already has the file manager **Nautilus** installed by default.

Nautilus ensures easier navigation in the computer's file system.

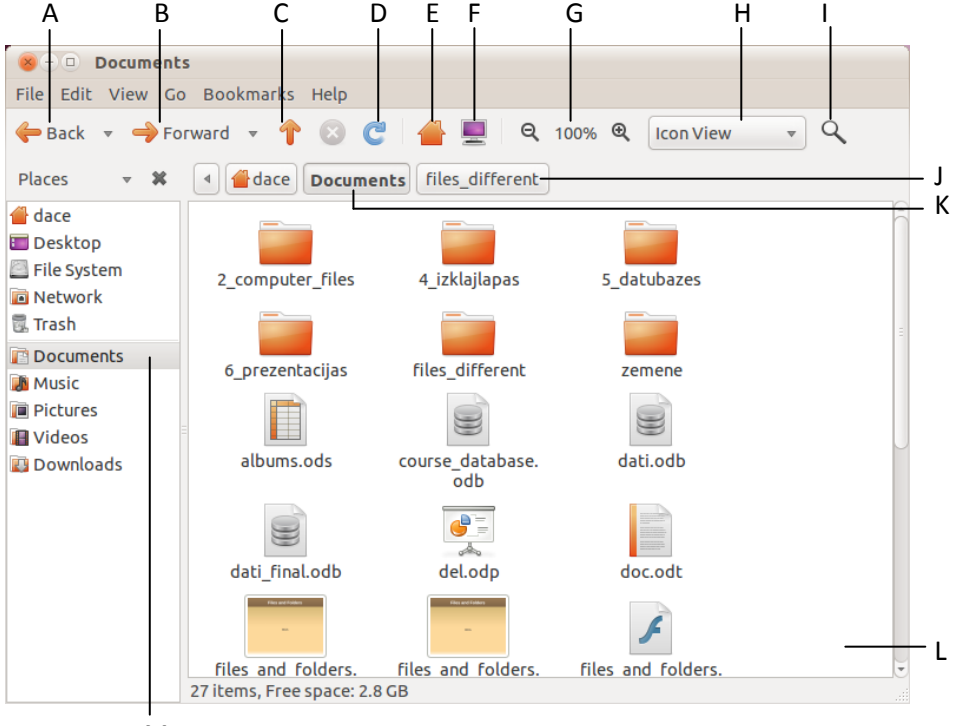

Μ

Image 11. Navigation

• Back – move to the previous viewed folder (A);

- Forward move to the next folder, if it has already been viewed (B);
- Open the parent folder go from a subfolder to its parent folder (C);
- Reload the current location reload the content of the current folder D;
- Go to user's home folder (E)
- Browse all local and remote disks and folders accessible from this computer (F)
- Zoom the folder window (G);
- Change the view of the folder window (H);
- File and folder search tool (I);
- Go to previous visited folder (J);
- Current location within the file system (K)
- Folder's content (L).
- Selected folder (M);

# To change the folder view:

- 1. Click the view button (H in Image 11);
- 2. Select in the menu:
  - 2.1. Icon View, to display the content of the folder as icons;
  - 2.2. List view, to display the content of the folder as a detailed list;
  - 2.3. Compact view, to display the content of the folder as small icons.

# **Sorting Files and Folders**

Files and folders can be sorted manually or in a specific order according to different parameters:

- By file or folder Name;
- By Size;
- By **Type**;
- By Modification Date;
- By **Emblems** assigned to files. Files and folders that haven't been assigned an emblem will be placed at the end.

The order in which they are arranged can be alphabetically (numerically) ascending or descending. Folders are listed first. Files and folders with numerical names are placed before alphabetical names.

# To arrange files and folders in alphabetical order by last modification date:

- 1. Open a folder in the file browser;
- 2. Perform the menu command View->Arrange Items->By Modification Date:

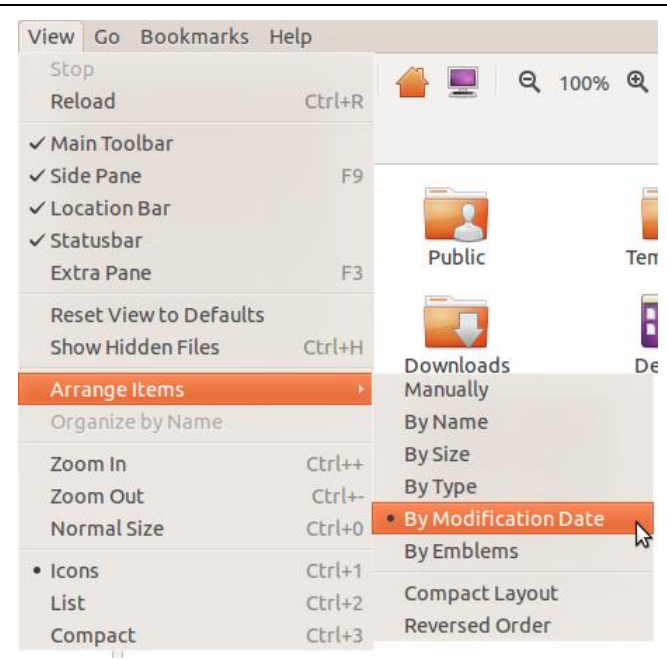

#### **Useful tip:**

Files and folders can be sorted with right-click menu commands in an open folder.

#### To change the sort order:

Perform the menu command View->Arrange Items->Reversed Order

#### To arrange files and folders in list view:

- 1. Open a folder in the file browser;
- 2. Choose List view;
- 3. Click on the header of the respective column;
- 4. Click on the header again to arrange in reversed order:

| Name                       | Size ≜  | Туре                      | Date Modified                    |
|----------------------------|---------|---------------------------|----------------------------------|
| zemene                     | 6 items | folder                    | Mon 21 Feb 2011 10:56:11 PM EET  |
| 🔤 my_movie.avi             | 57.2 MB | AVI video                 | Thu 01 Jul 2010 12:57:57 PM EEST |
| extract_me.rar             | 20.5 MB | RAR archive               | Tue 08 Jun 2010 08:15:59 PM EEST |
| 🞜 04 Synesthesia.mp3       | 11.9 MB | MP3 audio                 | Tue 23 Nov 2010 01:58:30 PM EET  |
| 🎜 1-07 Youth Explosion.mp3 | 10.8 MB | MP3 audio                 | Tue 23 Nov 2010 02:08:07 PM EET  |
| ny_song.mp3                | 10.2 MB | MP3 audio                 | Wed 03 Feb 2010 03:55:18 PM EET  |
| 🞆 for_web.flv              | 9.8 MB  | Flash video               | Thu 29 Apr 2010 05:54:54 PM EEST |
| 📷 my_movie.MPG             | 2.1 MB  | MPEG video                | Sat 09 Jun 2007 12:02:46 AM EEST |
| extract_me.zip             | 1.9 MB  | Zip archive               | Mon 25 Oct 2010 10:23:21 AM EEST |
| 🗼 run_me.exe               | 1.0 MB  | DOS/Windows executable    | Mon 14 Feb 2011 11:26:48 PM EET  |
| BENCH.DLL                  | 56.0 KB | DOS/Windows executable    | Wed 06 Aug 2003 09:01:20 PM EEST |
| X Partyplanner1.xlsx       | 13.5 KB | Microsoft Excel Worksheet | Wed 28 Jul 2010 09:51:44 AM EEST |
| W teksts.docx              | 12.5 KB | Microsoft Word Document   | Tue 18 May 2010 12:42:48 PM EEST |

# **File Properties**

Each file (folder) is characterised by a number of properties. Some of them can be assigned by users themselves, others – by the operating system.

A file or folder is characterised by:

- Name;
- Location within the computer's file system;
- Date created;
- Last Accessed date;
- Last Modified date;
- Emblems, categories assigned by the user;
- Association with an application **Open With**;
- Permissions to perform actions with the file (folder);
- Other parameters particular to the file type.

# To view the properties of a file (folder):

- 1. Right-click on the icon of the file, folder;
- 2. Choose **Properties** in the right-click menu:

| · · · · · · · · · · · · · · · · · · · | a mp3 Drop              | ostion                                                             |
|---------------------------------------|-------------------------|--------------------------------------------------------------------|
| w my_son                              | g.mp5 Prop              | ercies                                                             |
| Basic Eml                             | blems Perr              | nissions Open With Notes Audio                                     |
| mp3                                   | Name:<br>Type:<br>Size: | my_song.mp3<br>MP3 audio (audio/mpeg)<br>10.2 MB (10672731 bytes)  |
|                                       | Location:<br>Volume:    | /home/dace/Documents/files<br>unknown                              |
|                                       | Accessed:<br>Modified:  | Sun 27 Feb 2011 07:01:26 PM EET<br>Wed 03 Feb 2010 03:55:18 PM EET |
|                                       |                         |                                                                    |
| Help                                  | ]                       | Close                                                              |

To disallow modifying the content of a file or folder, or to safeguard against accidental changes in an important document, it can be made read-only, making it impossible to save changes in the file's content.

# To prohibit modifying a file, folder:

- 1. Open the Properties of the file, folder;
- 2. Open the **Permissions** tab;
- 3. In the Access menu, select the property Read Only:

Module 2

| my_song.mp3 Properties |                                   |  |  |  |  |  |
|------------------------|-----------------------------------|--|--|--|--|--|
| Basic Emblems          | Permissions Open With Notes Audio |  |  |  |  |  |
| Owner:                 | dace - Dace                       |  |  |  |  |  |
| Access:                | Read-only                         |  |  |  |  |  |
| Group:                 | dace 💌                            |  |  |  |  |  |
| Access:                | Read-only 💌                       |  |  |  |  |  |
| Others                 |                                   |  |  |  |  |  |
| Access:                | Read-only 🔻                       |  |  |  |  |  |
| Execute:               | Allow executing file as program   |  |  |  |  |  |
| SELinux context:       | unknown                           |  |  |  |  |  |
| Last changed:          | Sun 27 Feb 2011 07:17:07 PM EET   |  |  |  |  |  |
| Help                   | Close                             |  |  |  |  |  |

4. Close the **Properties** dialogue box by clicking **Close**.

## To rename a file, folder:

- 1. Right-click on a file or folder;
- 2. Choose the Rename command;
- 3. Enter the new name, replacing the existing one;
- 4. Press the Enter key on the keyboard.

#### Note!

The filename extension must not be changed when renaming a file!

Choose a name that can be understood.

Although the operating system also supports letters of other languages, it is recommended to use only characters of the Latin alphabet in names.

#### Task 2.8. Perform the following actions in file browser Nautilus

- 1. In the file browser, open the subfolder **2.8\_files** of the folder **2\_computer\_files**:
  - 1.1. Perform the command Places->Documents in the top menu;
  - 1.2. Select the folder 2\_computer\_files by left-clicking;
  - 1.3. Perform the command File->Open in file browser Nautilus;
  - 1.4. Select the folder 2.8\_files;
  - 1.5. Press the Enter key on the keyboard.
- 2. Change the view to List View:
  - 2.1. Click on the menu in file manager Nautilus;
  - 2.2. Select List View:

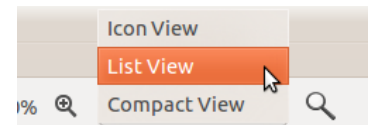

3. Arrange files alphabetically, in ascending order, by file type:

3.1. Left-click the **Type** button at the top of a column.

- Arrange files alphabetically, in descending order, by file name:
   4.1. Left-click the Name button at the top of a column twice.
- 5. Change the view **Compact View**:
  - 5.1. Click on the menu in the Nautilus window;
  - 5.2. Select Compact View.
- 6. Increase the size of icons:
  - 6.1. Click the zoom button Increase the view size:

| Q 150% Q C             | ompact View 🔹 🔍     |
|------------------------|---------------------|
| _files <b>2.8_file</b> | rease the view size |
| cal.ods                | X Partyplanner.xlsx |

- 7. Determine the size of a file:
  - 7.1. Right-click on the icon of the file **synth.mp3**;
  - 7.2. In the right-click menu, choose Properties;
  - 7.3. View the file's Size.
- 8. Add an emblem to the file **symphony.mp3**:
  - 8.1. Open the file's properties:
    - 8.1.1.Left-click on the file symphony.mp3,
    - 8.1.2. In the menu of the **Nautilus** window, perform the command **File->Properties**.
  - 8.2. In the Properties dialogue box, open the Emblems tab by clicking on it;
  - 8.3. Tick the checkbox Favorite:

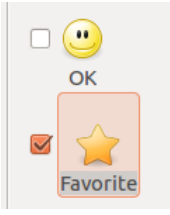

- 9. Protect a file against accidental deletion.
- 10. View the content of a file:
  - 10.1. Double left click on the file **lorem\_ipsum.txt**;
  - 10.2. Close the application **gedit**.
- 11. Change the default application for opening a file:
  - 11.1. Open the Properties of the file:
    - 11.1.1. Left-click on the file lorem\_ipsum.txt,
    - 11.1.2. In the menu of the **Nautilus** window, perform the command **File->Properties**.
  - 11.2. In the file **Properties** dialogue box, open the **Open With** tab by clicking on it;
  - 11.3. Select the application **OpenOffice.org Word Processor** in the list:

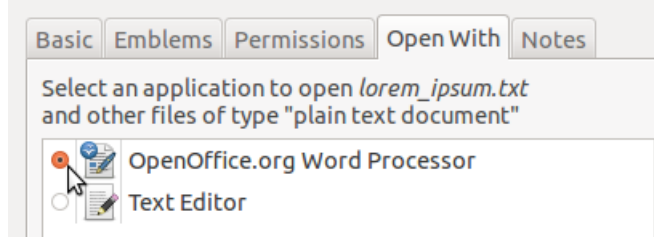

11.4. Close the dialogue box by clicking **Close**.

- 12. View the content of a file:
  - 12.1. Double left click on the file **lorem\_ipsum.txt**;
  - 12.2. Close the application **OpenOffice.org Writer**.
- 13. Rename the folder lorem\_ipsum.txt to lorem.pdf:
  - 13.1. Right-click on the icon of the file **lorem\_ipsum.txt**;
  - 13.2. In the right-click menu, choose the command **Rename**;
  - 13.3. Enter the file name **lorem** and extension **pdf**.
- 14. Try to open the file lorem.pdf by double left clicking, and see the error message:

| Unable to open document |       |
|-------------------------|-------|
|                         | Close |

- 15. Protect a text file against being modified:
  - 15.1. Open the Properties of the file **modify.txt**:
    - 15.1.1. Left-click on the file **modify.txt**,
    - 15.1.2. In the menu of the **Nautilus** window, perform the command **File->Properties**.
  - 15.2. In the **Properties** dialogue box, open the **Permissions** tab by clicking on it;
  - 15.3. In the Access menu, select **Read-Only**:

| Owner:  | dace - Dace |   |
|---------|-------------|---|
| Access: | Read-only   | • |

- 15.4. Close the Properties dialogue box by clicking **Close**.
- 15.5. Make sure that a padlock is shown on the file's icon:

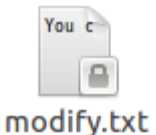

- 16. Test the result:
  - 16.1. Open the file **modify.txt** by double left clicking;
  - 16.2. Try editing the document's text.
- 17. Close gedit;
- 18. Close Nautilus.

# **Actions with Files and Folders**

# Finding a File, Folder

Computers are capable of storing a massive amount of information. The built-in search tools can be used to find the necessary information more quickly.

# Useful tip:

The latest documents opened on the user account can be viewed by performing the menu command **Places->Recent Documents**:

| Recent Documents | 3 | <ul> <li>plain_text</li> <li>lorem_ipsum</li> <li>lorem_ipsum.rtf</li> <li>doc.rtf</li> </ul>                                                                                                    |
|------------------|---|----------------------------------------------------------------------------------------------------|
|                  |   | doc.odt  cticate cticate ctic |
|                  |   | <ul> <li>for_web.flv</li> <li>1-07 Youth Explosion.mp3</li> <li>smb: vadlinijas.doc</li> </ul>                                                                                                    |
|                  |   | Clear Recent Documents                                                                                                    |

To search for a file, folder by its name:

- 1. Perform the menu command Places->Search For Files;
- 2. Enter the name or a part of the name in the Search For Files dialogue box;
- 3. Specify the folder in which to search, if necessary;
- 4. Click Find in the dialogue box:

| 😣 🗆 💿 9 Files Found - Search for Files |          |                |  |               |  |
|----------------------------------------|----------|----------------|--|---------------|--|
| Name contains: files                   |          |                |  |               |  |
| Look in folder:                        | 🚰 dace   |                |  | ~             |  |
| Select more opt                        | tions    |                |  |               |  |
| Search results:                        |          |                |  | 9 files found |  |
| Name                                   |          | Folder         |  | Â             |  |
| 2_computer_f                           | files    | dace/Documents |  |               |  |
| files_and_folders.jpg                  |          | dace/Documents |  |               |  |
| files_and_fold                         | ders.png | dace/Documents |  |               |  |
| 🖌 files_and_fold                       | ders.swf | dace/Documents |  |               |  |
| 🛅 files_and_fold                       | ders.tif | dace/Documents |  |               |  |
|                                        |          |                |  |               |  |
| Help Close Find                        |          |                |  |               |  |

#### To search for a file by its content:

- 1. Perform the menu command Places->Search For Files;
- 2. Enter the name or a part of the name in the Search For Files dialogue box;
- 3. Specify the folder in which to search, if necessary;
- 4. Choose to Select more options;
- 5. In the field "Contains the text", enter text that the file must contain :

| 😸 — 💷 No Files Found - Search for Files |                           |        |  |  |  |  |
|-----------------------------------------|---------------------------|--------|--|--|--|--|
| Name contains:                          | files                     | ~      |  |  |  |  |
| Look in folder:                         |                           |        |  |  |  |  |
| ▼ Select more options                   |                           |        |  |  |  |  |
| Contains the te                         | ext: [folder]             | Remove |  |  |  |  |
| Available optio                         | Date modified less than 💌 | Add    |  |  |  |  |

6. Click Find in the dialogue box;

# Useful tip:

When searching for files by their name and content, wildcard characters can be used in the search options:

A question mark (?) substitutes any one character;

An asterisk (\*) substitutes any number of characters.

For example, entering **\*.txt** in the name field will search for all files with the extension txt.

## To search for a file, folder by its properties:

- 1. Perform the menu command **Places->Search For Files**;
- 2. Enter the name or a part of the name in the Search For Files dialogue box;
- 3. Specify the folder in which to search, if necessary;
- 4. Choose to Select more options;
- 5. Open the Available options menu:

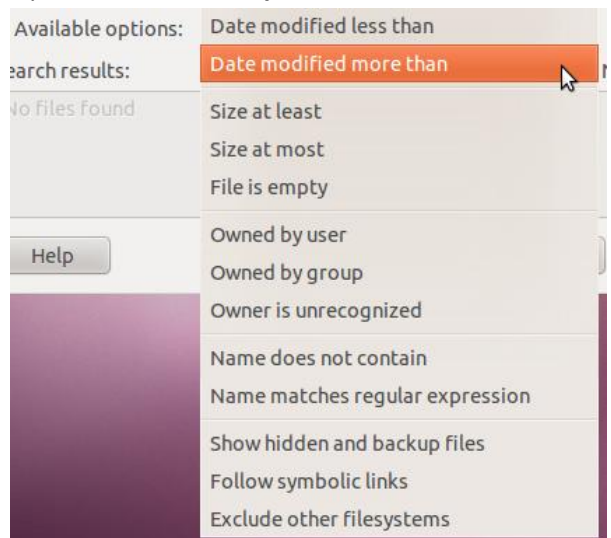

- 6. Select properties, for example:
  - 6.1. Date modified less than, Date modified more than;
  - 6.2. Size at least, Size at most;
- 7. Add the properties to the search options by clicking Add;
- 8. Set the values of the properties; e.g., file size from 18 KB to 212 KB:

| <ul> <li>Select more options</li> </ul> |                 |                |               |  |  |  |
|-----------------------------------------|-----------------|----------------|---------------|--|--|--|
| Size at least: 18                       | st: 18          |                |               |  |  |  |
| Size at most: 212                       |                 | ‡ kilobytes    | Remove        |  |  |  |
| Available options: Contains             | the text        | ~              | Add           |  |  |  |
| Search results:                         |                 |                | 5 files found |  |  |  |
| Name                                    | Folder          |                | Â             |  |  |  |
| 😨 files_and_folders_final.odp           | dace/Documents/ | 6_prezentacija | s/6.1_prez    |  |  |  |
| files_and_folders.tif                   | dace/Documents  |                |               |  |  |  |
| 📝 files_and_folders.swf                 | dace/Documents  |                |               |  |  |  |
| (((                                     |                 |                | )))           |  |  |  |
| Help                                    |                 | Close          | Find          |  |  |  |

9. Click Find.

# **Creating a New Folder**

Before the creation of a new folder, one must consider its purpose – for what needs it will be created, and where it will be located on the computer. A chaotic folder structure makes locating files more difficult.

## To create a new folder:

- 1. Go to the location on the computer where the folder is to be created;
- 2. Right-click on an empty space;
- 3. Choose the command Create Folder;
- 4. Enter the name of the new folder;
- 5. Press the Enter key.

# **Selecting Files, Folders**

Selecting several files, folders is necessary if an action is to be performed on several files or folders simultaneously.

# To select adjacent files, folders:

- 1. Open a location in the computer's file browser;
- 2. Click the left mouse button and, without releasing it, drag a box around files, folders:

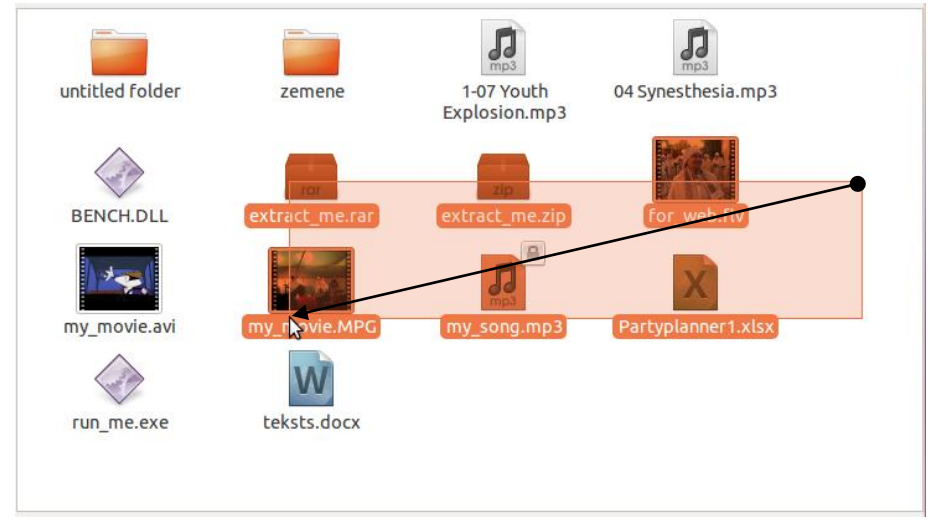

3. Release the mouse button.

# To select non-adjacent files, folders:

- 1. Open a location in the computer's file browser:
- 2. Press the Ctrl key;
- 3. Without releasing the **Ctrl** key, click on the files, folders to be selected:

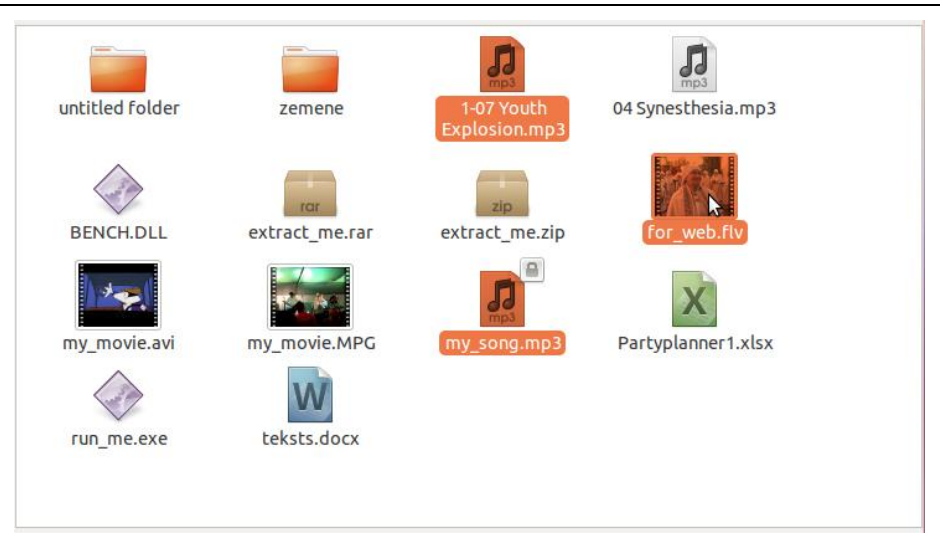

# **Copying Files, Folders**

Copying is a universal method of transferring files, folders to another data storage device and from external storage devices to the computer. Copying a folder also copies all of its content.

# To copy files, folders:

- 1. Open the location of the files, folders;
- 2. Select the necessary files, folders;
- 3. Perform the menu command Edit->Copy;
- 4. Open the target location;
- 5. Perform the menu command Edit->Paste.

# **Moving Files, Folders**

Moving is an action similar to copying; only the selected items are not preserved in their original location. A universal method is using the menu command **Cut**.

#### To move files, folders:

- 1. Open the location of the files, folders;
- 2. Select the necessary files, folders;
- 3. Perform the menu command Edit->Cut;
- 4. Open the target location;
- 5. Perform the menu command Edit->Paste.

# **Deleting and Restoring Files, Folders**

Upon deleting a file or folder, it is not immediately deleted permanently; it is first placed in a special folder called Trash. It is possible to restore deleted items from this folder.

## To delete files, folders:

- 1. Open the location of the files, folders;
- 2. Select the necessary files, folders;
- 3. Perform the menu command **Edit->Move to Trash**.

# To restore deleted items:

- 1. Open the file manager;
- 2. In the Places pane, select Trash:

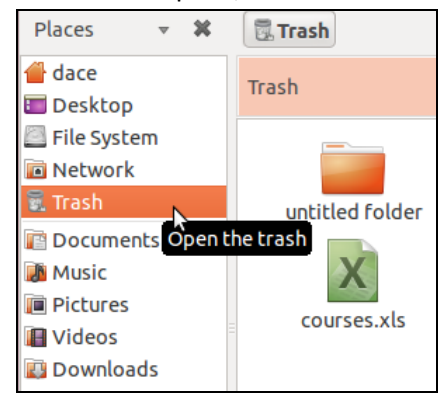

- 3. Select the necessary files, folders;
- 4. Perform the menu command **Edit->Restore**.

The space taken by Trash on the computer's hard drive can significantly grow with time. Although modern operating systems can automatically delete the oldest items when the space used by Trash exceeds a set limit, it can also be done manually by the user to free up space on the hard drive.

# To empty the Trash:

- 1. Open the file manager;
- 2. In Places pane, right-click on the Trash;
- 3. Perform the menu command Empty Trash:

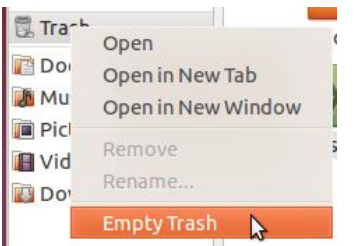

# Note!

Emptying the Trash irreversibly deletes all the items in it!

# Task 2.9. Manage files

- 1. Copy files to a new folder:
  - 1.1. In the file browser, open the folder **Documents**:
    - 1.1.1.Perform the command **Places->Documents**.
- 2. Create a new folder called test:

- 2.1. Perform the menu command **File->Create Folder** in the window of the **Documents** folder:
- 2.2. Enter the folder name: test;
- 2.3. Press Enter on the keyboard.
- 3. In the file browser, open the **2.9\_move** subfolder of the **2.9\_move** folder:
  - 3.1. Perform the top panel menu command Places->Search for Files;
  - 3.2. In the Name contains field, enter a part of the folder name: move;
  - 3.3. Click **Find** in the dialogue box;
  - 3.4. Double left click on a search result:

| 😣 — 💷 2 File    | s Found - Search for Files      |        |        |             |  |  |  |  |  |
|-----------------|---------------------------------|--------|--------|-------------|--|--|--|--|--|
| Name contains   | : move                          |        |        | ~           |  |  |  |  |  |
| Look in folder: | Look in folder: 🔮 dace 👻        |        |        |             |  |  |  |  |  |
| Select more     | options                         |        |        |             |  |  |  |  |  |
| Search results: |                                 |        | 2      | files found |  |  |  |  |  |
| Name            | Folder                          | Size   | Туре   | Date Mod    |  |  |  |  |  |
| 📄 2.9_move      | dace/Documents/2_computer_files | 4.0 KB | folder | Mon 28 Fe   |  |  |  |  |  |
| 2.9_move        | ace/Desktop/2_computer_files    | 4.0 KB | folder | Monday, F   |  |  |  |  |  |
|                 |                                 |        |        |             |  |  |  |  |  |
|                 |                                 |        |        |             |  |  |  |  |  |
|                 |                                 |        |        |             |  |  |  |  |  |
|                 |                                 |        |        |             |  |  |  |  |  |
|                 |                                 |        |        |             |  |  |  |  |  |
| (1)             |                                 | )      |        | Þ           |  |  |  |  |  |
| Help            |                                 | Clo    | se     | Find        |  |  |  |  |  |

- 3.5. Close the search window by clicking **Close**.
- 4. Copy the files logical.ods, lorem\_ipsum.odp, files\_and\_folders.swf to the new folder test:
  - 4.1. Switch to the window of the folder 2.9\_move, if necessary;
  - 4.2. Click on the icon of the file logical.ods;
  - 4.3. Press **Ctrl** on the keyboard;
  - 4.4. While holding Ctrl, click of the files lorem\_ipsum.odp, files\_and\_folders.swf;
  - 4.5. Perform the menu command Edit->Copy;
  - 4.6. Switch to the window of the **Documents** folder:
    - 4.6.1.Click the button of the **Documents** folder in the bottom panel:

👔 Documents 🔓 Documents 📄 [2.9\_move]

- 4.7. Select the newly created folder **test** with a left click;
- 4.8. Press Open on the keyboard;
- 4.9. Perform the menu command Edit->Paste.
- 5. Move the file my\_song.mp3 to user folder Music:
  - 5.1. Switch to the folder **2.9\_move** by clicking the corresponding button in the bottom panel of the desktop;
  - 5.2. Right-click on the icon of the file my\_song.mp3;
  - 5.3. In the right-click menu, choose the **Cut** command;
  - 5.4. Go to the  $\ensuremath{\textbf{Music}}$  folder:
    - 5.4.1.Click on the folder name Music in the Places pane;

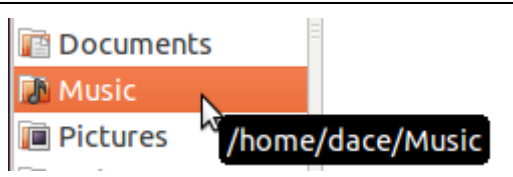

- 5.5. Right-click on the folder content pane;
- 5.6. In the right-click menu, select the **Paste** command.
- 6. Move the folders **folder\_new** and **folder\_old** to Trash:
  - 6.1. Go to the folder 2.9\_move;
    - 6.1.1.In the window of the **Music** folder, click **Back** three times to return to the folder **2.9\_move**:

| Here Back | ~    | 🔶 Forward      | ~    | 1      |       | C    |     |      |       | Q   | 100%   | €    | Icon |
|-----------|------|----------------|------|--------|-------|------|-----|------|-------|-----|--------|------|------|
| Places    | Go t | o the previous | visi | ted lo | catio | lent | s 2 | _com | puter | fil | es 2.9 | 9_mo | ve   |

- 6.2. Select both folders at the same time:
  - 6.2.1.Left-click above the folder folder\_new;
  - 6.2.2.Without releasing the mouse button, drag to create a box around both folders:

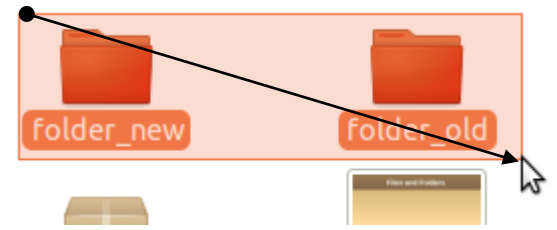

6.2.3.Release the mouse button.

6.3. Press the **Delete** key on the keyboard.

## Note!

By default, the file manager **Nautilus** does not ask for additional confirmation when deleting an item. A deleted item can be restored from **Trash**.

- 7. Restore the folder **folder\_new**:
  - 7.1. Open the Trash:
    - 7.1.1.Perform a double left click on the Trash icon in the bottom panel of the desktop:

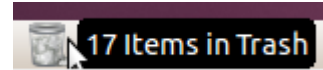

- 7.2. Select the folder folder\_new;
- 7.3. Perform the menu command Edit->Restore.
- 8. Empty the Trash:
  - 8.1. Perform the menu command File->Empty Trash;
  - 8.2. Close the Trash window by clicking the **Close** button in the title bar.
- 9. Move the folder **folder\_new** to the **Desktop**.
  - 9.1. Switch to the window of the folder **2.9\_move** by clicking the corresponding button in the bottom panel;
  - 9.2. If necessary, move the window so that the desktop is visible :
    - 9.2.1.Drag the window by its title bar;
    - 9.2.2.Resize by clicking on an edge and dragging.

- 9.3. Click on the folder **folder\_new**;
- 9.4. While holding the mouse button, drag it to the desktop;
- 9.5. Release the mouse button.
- 10. Close all open windows with the **Close** button.
- 11. Create a dialogue box icon (shortcut) to the folder **2\_computer\_files**:
  - 11.1. Open the **Documents** folder with the menu command **Places->Documents**;
  - 11.2. Click on the folder **2\_computer\_files** with the middle mouse button or scroll wheel;
  - 11.3. While holding the middle mouse button (scroll wheel), drag the folder icon to the desktop;
  - 11.4. Release the mouse button;
  - 11.5. In the menu, choose the command Link Here:

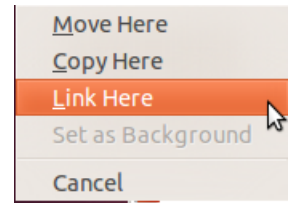

- 12. Close the window of the **Documents** folder by clicking the **Close** button in the title bar;
- 13. Double left click on the icon:

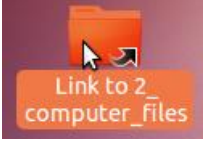

14. Close the window of the folder **2\_computer\_files** by clicking the **Close** button.

#### Note:

Within the graphical environment of one operating system or application, the same result can be achieved with different actions.

# **Other Actions with Files**

# **File Compression**

File compression is used to reduce the file size of large files.

Another purpose of compression is to combine several files into one.

It is particularly important when attaching files to e-mail messages, placing them on websites, storing files on disks with limited capacity.

When looking at, for example, a printed sheet, it can be seen that a lot of the area is white space not covered with ink. By using a special method, text in the document could be compressed closely together and then decompressed later, obtaining an identical document in the end.

It is easy to tell the compression method of a file by its extension, e.g.:

- .zip
- .tar
- .gzip
- .tar
- .rar

Special software is required for file compression and extraction. In some operating systems, this feature may be integrated in the graphical user environment by default.

#### To create a compressed file:

- 1. Open a location in the file browser;
- 2. Select an item (files, folders);
- 3. Perform the menu command Edit->Compress in the file browser;
- 4. In the **Compress** dialogue box, specify a name for the compressed file;
- 5. Select the compression method in the menu:

| 😣 😑 Col | mpress    |                     |
|---------|-----------|---------------------|
| tar.gz  | Filename: | Documents .tar.gz v |
|         | Location: | 📝 Documents 👻       |
|         | Other Op  | ptions              |
| Help    |           | Cancel              |

- 6. If necessary, change the location of the compressed folder;
- 7. Click **Create**.

#### To extract a compressed file

- 1. Open the location in the file browser;
- 2. Select the compressed file;
- 3. Perform the menu command Edit->Extract Here;

The content of the compressed file will be extracted in a new folder with the name of the compressed file.

#### Useful tip:

Compression and extraction commands can also be performed from the right-click menu.

## Task 2.10. Extract a compressed file, create a compressed file

- 1. In the file browser, open the subfolder **2.10\_extract** of the folder **2\_computer\_files**:
  - 1.1. Use the icon on the desktop created in the previous task perform a double left click on it;

or

- 1.1. Perform the menu command Places->Documents;
- 1.2. Double left click on the icon of the folder 2\_computer\_files;

- 1.3. Double left click on the icon of the folder 2.10\_extract;
- 2. Extract the compressed file extract\_me.tar.gz in a new folder:
  - 2.1. Right-click on the file extract\_me.tar.gz;
  - 2.2. In the right-click menu, perform the command Extract Here;
  - 2.3. Open the folder **extract\_me** by double left clicking.
- 3. Compress all files in the folder 2.10\_extract with the zip method:
  - 3.1. In the navigation bar of the extract\_me folder, click the button 2.10\_extract;

dace Desktop Link to 2\_computer\_files
 2.10\_extract extract\_me

- 3.2. Select all files and folders with the menu command Edit->Select All;
- 3.3. Perform the menu command Edit->Compress;
- 3.4. In the Compress dialogue box, select the compression method .zip;
- 3.5. Set the desktop as the location of the compressed file:
  - 3.5.1.In the Location menu, choose Desktop;
- 3.6. Click **Create** in the dialogue box:

| 😸 🖯 Col | mpress    |              |        |
|---------|-----------|--------------|--------|
|         | Filename: | 2.10_extract | .zip 🔻 |
| zip     | Location: | 🔲 Desktop    | ▼      |
|         | Other Op  | otions       |        |
| Help    |           | Cancel       | Create |

- 4. Close the window of the folder 2.10\_extract;
- 5. Make sure that there is an icon of the compressed file **2.10\_extract.zip** on the desktop.

# **Protecting Files against Viruses**

A computer virus is a small piece of software or an executable file developed for malicious purposes and operating without the user's knowledge.

Computer viruses may damage files, slow down or freeze the operating system, obtain confidential information on the user's computer and forward it to the author of the virus.

Viruses may spread through removable data storage devices, e-mail messages. Computers today are often linked on computer networks and connected to the web. By using vulnerabilities in operating systems, they can spread rapidly. Websites may also be infected and have hidden executable files.

Examples of computer viruses:

- Logic Bombs viruses that are set off at a specific time or by a remote command.
- **Trojans** with a name derived from the Greek myth, theses viruses open a backdoor not authorised by the user in the computer's protection system.
- Worms they spread on computer networks by using vulnerabilities in the protection of operating systems.

Macro Viruses – macro viruses infect the files of specific applications. Macro commands are small programmes operating in the computer to automate an action. Macro commands are often used in word processors, spreadsheets, database systems.

The largest number of viruses is developed for the environment and files of the Windows operating system.

Protecting a computer against viruses requires:

- Observing caution when working with removable data storage devices;
- Avoiding attachments in suspicious e-mail messages;
- Avoiding unsafe websites;
- Installing antivirus software on the computer;
- Regularly updating the database of the antivirus software ;
- Regularly creating backup copies of data and storing them elsewhere, e.g., on a remote disk or removable data storage device.

A popular antivirus in the **Linux** environment is **ClamAV**. It consists of the main programme (**clamav**– **daemon**) and many additional modules and extensions.

#### Note!

The default installation of Linux Ubuntu does not include an antivirus.

#### To add an antivirus to file manager Nautilus:

Install the extension Antivirus scanning for Nautilus.

#### To scan a file or folder in file manager Nautilus:

- 1. In the file manager, open the location of the file (folder);
- 2. Right-click on the file (folder);
- 3. In the menu, perform the command Scan for viruses:

| 😕 File Manager                                                 |
|----------------------------------------------------------------|
| Scanning 18 file(s)                                            |
| Scanning file "/media/PENDRIVE/final/project_budget_final.ods" |
| File 1 of 18                                                   |
| Found no infected file                                         |
| ▶ Details                                                      |
| About Close                                                    |

- 4. Wait until the scanning is completed;
- 5. Close the dialogue box by clicking **Close**.

# Using the Built-in Support Systems

An operating system offers many built-in help features. Help files are a kind of user manual.

To use the help function of Linux Ubuntu:

1. Perform the menu command System->Help and Support:

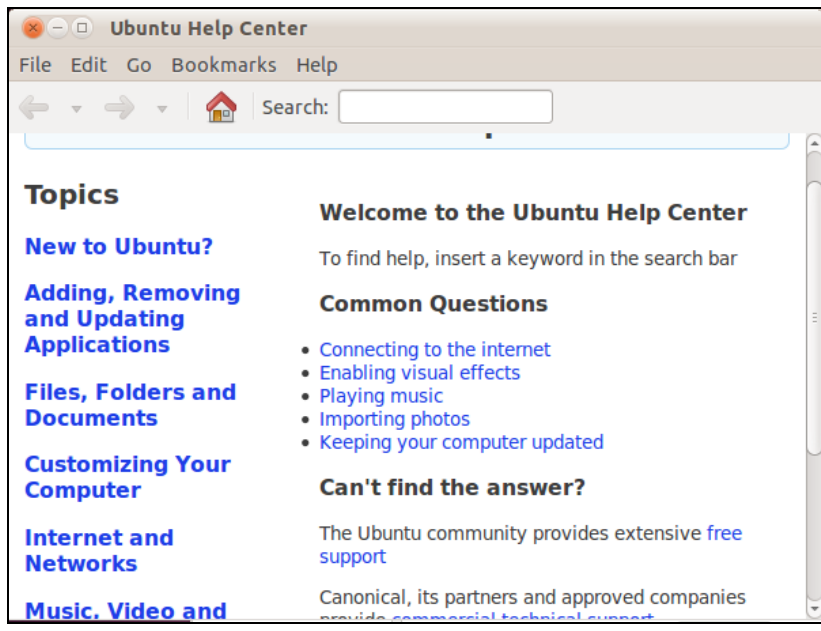

- 2. Open the necessary topic by clicking on it or
- 3. Enter the topic in the **Search** field.

# Useful tip:

A help topic can be saved in the **Bookmarks** to make finding it again easier.

# **Help Feature in Applications**

Applications also have built-in help functions.

# To open the help system of an application:

In the application window, perform the menu command **Help->Contents**.

# To open the help system in a dialogue box:

Click Help:

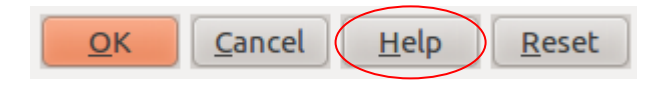

# **Taking a Screenshot**

A user may often need to ask for help to someone else. In this case, the user must be able to determine the problem as accurately as possible and specify the application in question. It is even better if the problem can be shown visually. This can be done by taking a screenshot.

# To create a screenshot:

1. Press **Print Screen** in the top row of the keyboard:

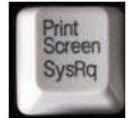

- 2. In the Save screenshot dialogue box:
  - 2.1. In the Name field, enter a name for the screenshot file ;
  - 2.2. Choose the save location: Save in folder;
  - 2.3. Click Save;
  - or
  - 2.1. Click the button Copy to Clipboard;
  - 2.2. Open a suitable programme an application of the OpenOffice.org suite or image editing software;
  - 2.3. In the application window, perform the menu command Edit->Paste.

# Forcing an Application to Quit

There are sometimes cases when an open application does not respond to user input. This often occurs when using unfinished applications, software test versions. The computer can be restarted in order to quit such a programme, but it is not always an acceptable solution. Another way is to use a special applet. Applets are convenient to place in the top panel of the desktop.

# To add an applet to the panel:

- 1. Right-click on an empty space in the panel;
- 2. In the right-click menu, choose the command Add to Panel;
- 3. In the Add to Panel dialogue box, click on the Force Quit applet in the list;
- 4. Click Add:

| 8 A      | dd to Panel                                          |                 |                |         |
|----------|------------------------------------------------------|-----------------|----------------|---------|
| Find a   | an item to add to the panel:                         |                 |                |         |
| <b>~</b> | <b>Fish</b><br>Display a swimming fish or anot       | her animated c  | reature        |         |
|          | Force Quit<br>Force a misbehaving applicatior        | n to quit       |                |         |
| i        | Indicator Applet<br>An indicator of something that r | needs your atte | ntion on the o | desktop |
| <b>A</b> | Indicator Applet Session                             |                 |                |         |
| He       | elp                                                  | Back            | Add            | Close   |

5. Close the dialogue box by clicking **Close**.

# To close an application window:

1. Click the Force Quit button in the top panel:

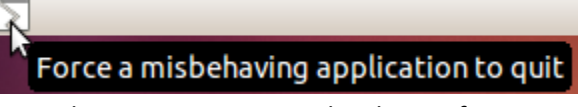

- 2. Position the mouse pointer in the shape of a cross over the application window;
- 3. Perform a left click;
- 4. In the Force Quit dialogue box, click Force quit:

| o For |                                                                                                    |
|-------|----------------------------------------------------------------------------------------------------|
|       | Force this application to exit?                                                                                  |
|       | If you choose to force an application to exit,<br>unsaved changes in any open documents in it might<br>get lost. |
|       | Cancel Force quit                                                                                                |

#### Useful tip:

To stop the Force Quit applet, press Esc on the keyboard.

#### Task 2.11. Paste a screenshot in a text document

- 1. Press Print Screen on the keyboard;
  - 1.1. In the dialogue box, click **Copy to Clipboard**;
- 2. Open the text file screenshot.odt:
  - 2.1. Perform the command Places->Documents;
  - 2.2. Open the folder 2\_computer\_files by double left clicking;
  - 2.3. Open the folder 2.11\_screenshot by double left clicking;
  - 2.4. Open the file screenshot.odt by double left clicking;
  - 2.5. Press Ctrl on the keyboard;
  - 2.6. While holding **Ctrl**, press the **V** key.
  - 2.7. Save the changes in the document by clicking the Save button in the toolbar;
  - 2.8. Close the window of OpenOffice.org **Writer** by clicking the **Close** button in the title bar.

#### Task 2.12. Test your knowledge by completing tasks

#### Notes:

The test includes 24 tasks, each of which is evaluated with points.

The test must be completed in 45 minutes.

Although the tasks include instructions, it is also permitted to use other methods that seem faster and more convenient to the user.

Try to complete the tasks on your own, without reading the instructions.

The test is finished successfully if more than 24 points are obtained (75% of the maximum possible 32).

 Open the text document file answers.odt, located in the folder .../Documents/2\_computer\_files/2.12\_test:

1.1. Perform the command Places->Documents in the top panel menu;

- 1.2. Left-click on the folder **2\_computer\_files**;
- 1.3. Press Enter on the keyboard;
- 1.4. Left-click on the folder 2.12\_test;
- 1.5. Press Enter on the keyboard;
- 1.6. Click on the icon of the file answers.odt;
- 1.7. Press Enter on the keyboard.
- 2. Enter your name in the first row of the table:
- 2.1. Left-click on the second cell of the table;
  - 2.2. Enter your name.
- 3. Which of these is a picture file? Enter the letter in the table opposite to the question's number:
  - A. filename.png
  - B. filename.odt
  - C. filename.mp3
  - D. filename.zip
- 4. Continue answering the questions. Which answer best describes the file structure in an operating system:

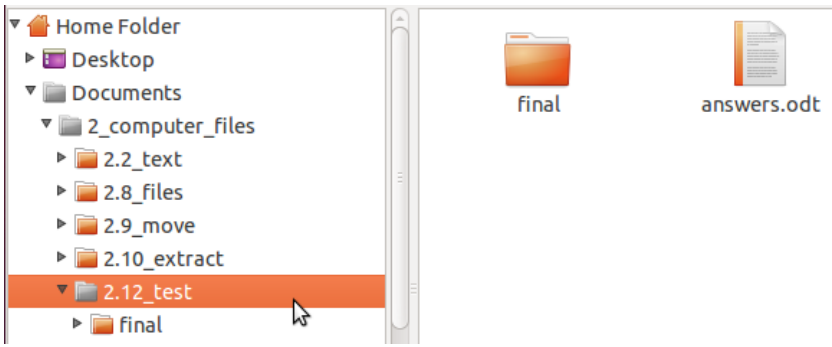

- A. The file (folder) structure is sequential;
- B. The files are arranged in an arbitrary order;
- C. The files and folders are arranged in a hierarchical structure;
- D. There is no specific structure of files and folders.
- 5. What is shown in this screenshot:

😣 — 💷 🛛 answers.odt - OpenOffice.org Writer

- A. Status bar of an application window;
- B. Title bar of an application window;
- C. Scroll bar;
- D. Document menu.
- 6. Which of these is an icon of a file created in an application:

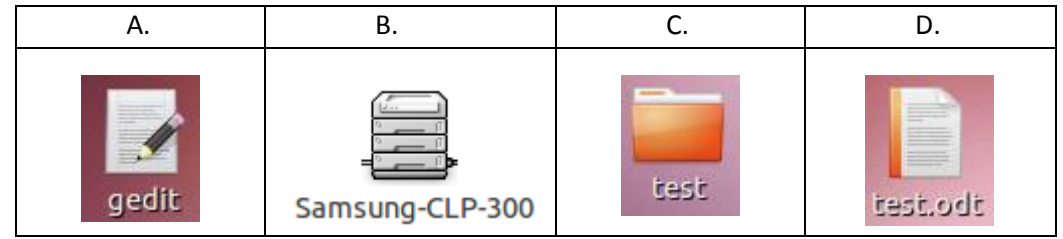

- 7. What usually happens when a file is compressed?
  - A. The file size slightly increases;
  - B. The file size decreases;
  - C. The content of the file is encrypted;

- D. The file is moved to Trash.
- 8. What are the benefits of storing data in an online repository:
  - A. It is possible to store text document files online;
  - B. Data stored online are available to anyone with an Internet connection;
  - C. The data can be safely shared with users specified by the data owner through an Internet connection;
  - D. Only the user has access to the online data.
- 9. What is the purpose of creating backups on a removable data storage device:
  - A. It frees up space on the computer's hard drive;
  - B. It is easier to find the data on a separate storage device;
  - C. It makes it possible to restore the data in case of a system failure;
  - D. It makes the data easier to send to another user.
- 10. Which of these statements about computer viruses is true?
  - A. Compressed files cannot be infected with viruses;
  - B. Viruses infect only text and picture files;
  - C. Antivirus software requires regular updates;
  - D. Viruses do not spread through electronic mail.
- 11. Determine the size of your computer's random-access memory (RAM). Enter the number in the table, opposite to the question's number:
  - 11.1. Perform the menu command **System->Administration->System Monitor** in the top panel;
  - 11.2. Open the **System** tab in the **System Monitor** dialogue box, if necessary:

## 11.2.1. Left-click on the name of the tab:

| 8-0     | Syste  | System Monitor |         |    |            |     |  |  |
|---------|--------|----------------|---------|----|------------|-----|--|--|
| Monitor | Edit   | View           | / Help  |    |            |     |  |  |
| System  | Proces | ses            | Resourc | es | File Syste | ems |  |  |
| 15      |        |                |         |    |            |     |  |  |

- 11.3.
- Find the amount of **Memory** under Hardware:
  - Hardware

Memory: 1001.7 MiB Processor: AMD Athlon(tm) Dual Core Processor 4850e

11.4. Enter the number in the table in the cell corresponding to the question's number:

11.4.1. Left-click on the cell;

- 11.4.2. Enter the answer.
- 12. Which of these filenames would be best in following good practice of file naming? The document is a client service report for the 4<sup>th</sup> quarter:
  - A. Untitled1.odt
  - B. Clients.odt
  - C. Q4\_clients\_report.odt
  - D. Report 4.odt
- 13. Which of these actions makes the computer system faster?
  - A. Setting up a password for the user account;
  - B. Disabling the firewall;
  - C. Installing a larger hard drive;
  - D. Installing additional random-access memory (RAM).

- 14. Open the **files** subfolder of the folder **2.12\_test** in the file manager. Set the folder view to show the file name, size, type and last modified date:
  - 14.1. Minimise the window of the answers document:
    - 14.1.1. Click the **Minimize** button in the title bar of the document:

<mark>⊗ ⊡ answers.odt</mark> <u>F</u>ile <u>E</u>dit <u>V</u>iew Ins∉

14.2. In the window of the folder **2.12\_test**, double left click on the folder **files**;

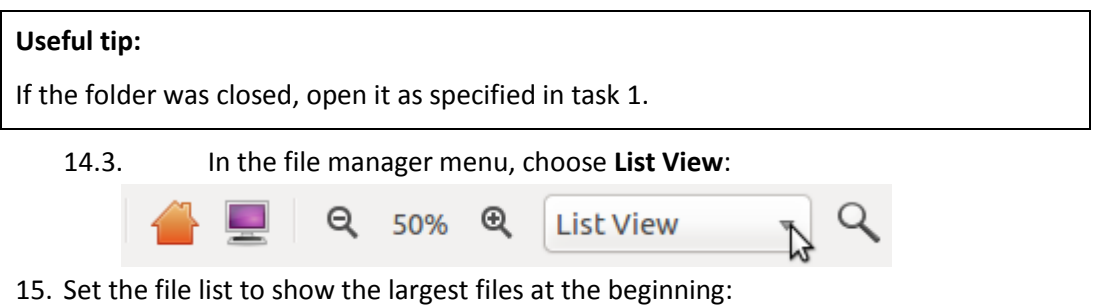

- 5. Set the file list to show the largest files at the beginning.
  - 15.1. Left-click the **Size** button twice in the column header:

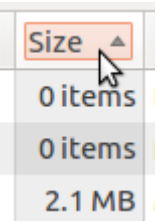

- 16. Select the files **my\_movie.MPG** and **extract.zip**. Take a screenshot of the folder in the file manager and paste it in the second page of the answers document:
  - 16.1. Left-click on the file **my\_movie.MPG**;
  - 16.2. Press **Ctrl** on the keyboard;
  - 16.3. While holding **Ctrl**, click on the file **extract.zip**:

| Name                    | Size 🔺  | Туре                 | Date Modifie               |
|-------------------------|---------|----------------------|----------------------------|
| ▶ 📄 folder_old          | 0 items | folder               | Mon 28 Feb 20              |
| Folder_new              | 0 items | folder               | Mon 28 Feb 20              |
| 🔤 my_movie.MPG          | 2.1 MB  | MPEG video           | Sat 09 Jun 200             |
| extract_me.zip          | 1.9 MB  | Zip archive          | Mon 25 Oct 20              |
| csv_eksports.odb        | 45.1 KB | ODB database         | Sun 13 Feb 20 <sup>.</sup> |
| 🖌 files_and_folders.swf | 43.9 KB | Shockwave Flash file | Tue 21 Dec 20 <sup>°</sup> |
| parskats.odb            | 43.6 KB | ODB database         | Sun 13 Feb 20 <sup>.</sup> |
| files_and_folders.png   | 24.3 KB | PNG image            | Tue 21 Dec 20              |
| 📑 extract.zip           | 18.1 KB | Zip archive          | Mon 28 Feb 20              |
| files and folders.jpg   | 17.2 KB | JPEG image           | Tue 21 Dec 20              |

- 16.4. Release the **Ctrl** key;
- 16.5. Press **Alt** in the left side of the keyboard;
- 16.6. While holding **Alt**, press **PrintScreen** on the keyboard;
- 16.7. Release both keys;
- 16.8. In the dialogue box, click the button **Copy to clipboard**:
- 16.9. Open the document **answers.odt**:
  - 16.9.1. Click on the window's button in the bottom panel of the desktop:

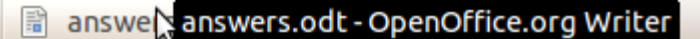

- 16.10. Click in the beginning of the document's second page after the text **Question 16**;
- 16.11. Perform the menu command **Edit–Paste** in the document window;
- 16.12. Save the changes in the document:
  - 16.12.1. Click the **Save** button in the toolbar.
- 17. Find on your user account all files of the application **OpenOffice.org Writer** with the extension **.odt**. Enter the total number of files in the corresponding cell of the answer table:
  - 17.1. Perform the top panel menu command **Places->Search for Files**;
  - 17.2. In the **Name contains** field of the **Search for Files** dialogue box, enter the filename extension **.odt**
  - 17.3. Click **Find** in the dialogue box;
  - 17.4. Remember the number of search results (it may differ from the image):

| 8 – 💷 35 Files Found - Search for Files |                                            |  |  |  |  |  |  |
|-----------------------------------------|--------------------------------------------|--|--|--|--|--|--|
| Name contains: .odt                     | •                                          |  |  |  |  |  |  |
| Look in folder: 付 dace                  | •                                          |  |  |  |  |  |  |
| Select more options                     |                                            |  |  |  |  |  |  |
| Search results: 35 files found          |                                            |  |  |  |  |  |  |
| Name                                    | Folder                                     |  |  |  |  |  |  |
| merge.odt                               | dace/Desktop                               |  |  |  |  |  |  |
| test.odt                                | dace/Desktop                               |  |  |  |  |  |  |
| ttt.odt                                 | dace/Desktop                               |  |  |  |  |  |  |
| screenshot.odt                          | dace/Desktop/2_computer_files/2.11_screens |  |  |  |  |  |  |
| screenshot_final.odt                    | dace/Desktop/2_computer_files/2.11_screens |  |  |  |  |  |  |
| Elton0.odt                              | dace/Documents                             |  |  |  |  |  |  |
| Mr.0.odt                                | dace/Documents                             |  |  |  |  |  |  |
| (1)                                     |                                            |  |  |  |  |  |  |
| Help                                    | Close Find                                 |  |  |  |  |  |  |

- 17.5. Close the window by clicking **Close**;
- 17.6. Left-click on the cell corresponding to the question's number;
- 17.7. Enter the result;
- 17.8. Save the changes in the document with the answers:
  - 17.8.1. Click the **Save** button in the document's toolbar:

| - ៉ 🍢 🖻         |  |
|-----------------|--|
| Table Col Saves |  |

- 17.9. Close the document:
  - 17.9.1. Click the **Close** button in the title bar;
- 18. Create the displayed folder structure in the folder **2.12\_test**:

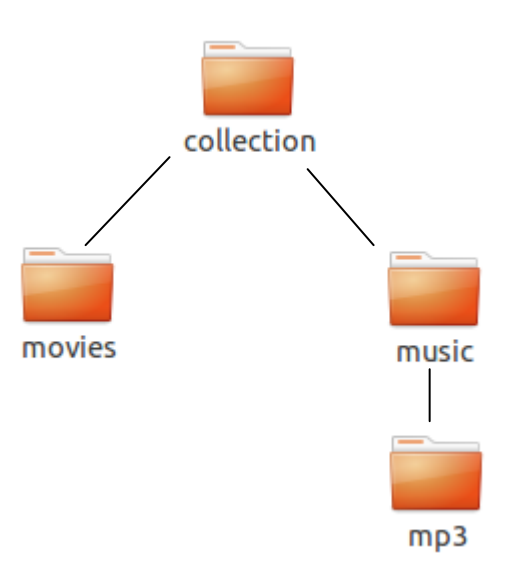

- 18.1. Perform the command **Places->Documents**;
- 18.2. Open the folder **2\_computer\_files** with a double left click;
- 18.3. Open the folder **2.11\_screenshot** with a double left click;
- 18.4. Open the folder **collection** with a double left click;
- 18.5. Right-click in the folder window;
- 18.6. In the right-click menu, perform the command **Create Folder**:

# Create Folder Create Document

- 18.7. Immediately, without performing any other actions, enter the folder name **movies**;
- 18.8. Press Enter on the keyboard;
- 18.9. In the window of the collection folder, perform the menu command File->Create Folder;
- 18.10. Enter the folder name **music**;
- 18.11. Press **Enter** on the keyboard;
- 18.12. Press Enter again;
- 18.13. Right-click in the window of the folder;
- 18.14. In the right-click menu, perform the command **Create Folder**:
- 18.15. Enter the folder name **mp3**;
- 18.16. Press **Enter** on the keyboard. Do not close the window of the **music** folder;
- 19. Copy the files **flash.swf** and **movie.mpg** to the **movies** folder:
  - 19.1. Open the folder **2.12\_test**:
    - 19.1.1. Click the button **2.12\_test** in the navigation bar of the file manager:

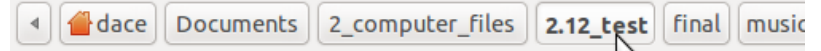

- 19.2. Select the files **flash.swf** and **movie.mpg**:
  - 19.2.1. Left-click in the bottom right corner of the folder window;
  - 19.2.2. While holding the button, drag to select both files:

Module 2

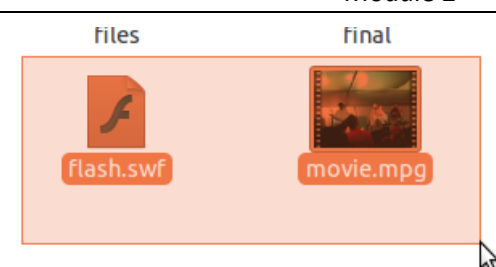

- 19.2.3. Release the mouse button.
- 19.3. Perform the menu command **Edit->Copy** in the folder window;
- 19.4. Open the folder **collection** with a double left click;
- 19.5. Right-click on the folder **movies**;
- 19.6. In the right-click menu, perform the command **Paste Into Folder**.
- 20. Move the file **song.mp3** to the folder **mp3**:
  - 20.1. Open the folder **2.12\_test**:
    - 20.1.1. Click the button **2.12\_test** in the navigation bar of the file manager.
  - 20.2. Right-click on the file **song.mp3**;
  - 20.3. In the right-click menu, perform the command **Cut**;
  - 20.4. Open the folder **collection** with a double left click;
  - 20.5. Open the folder **music** with a double left click;
  - 20.6. Open the folder **mp3** with a double left click;
  - 20.7. Perform the menu command **Edit–>Paste** in the folder window.
- 21. Rename the text file wrongname.odt to delivery.odt:
  - 21.1. Right-click on the icon of the file **wrongname.odt**;
  - 21.2. In the right-click menu, perform the command **Rename**;
  - 21.3. Enter the new file name **delivery** without changing the filename extension:

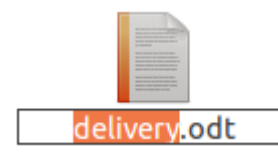

- 21.4. Press **Enter** on the keyboard.
- 22. Delete the folder folder\_to\_delete and the file file\_to\_delete.xlsx;
  - 22.1. Right-click on the folder **folder\_to\_delete**;
  - 22.2. In the right-click menu, perform the command **Move to Trash**;
  - 22.3. Left-click on the file **file\_to\_delete.xlsx**;
  - 22.4. Press **Delete** on the keyboard.
- 23. Change the properties of the file **attribute.txt** to make it read-only:
  - 23.1. Right-click on the file **attribute.txt**;
  - 23.2. In the right-click menu, perform the command **Properties**;
  - 23.3. In the **Properties** dialogue box, open the **Permissions** tab by clicking

on it;

# 23.4. In the **Owner Access** menu, select **Read- only**:

| Basic   | Emblems | Permissions | Open With | Notes |   |
|---------|---------|-------------|-----------|-------|---|
| Owne    | er:     | dace - Dace |           |       |   |
| Access: |         | Read-only   | Ν         |       | ~ |
|         |         |             | 2         |       | _ |

23.5. Close the Properties window by clicking **Close**.

- 24. Open the print dialogue box of the document **answers.odt**:
  - 24.1. Open the document **answers.odt**:
    - 24.1.1. Perform a double left click on the icon of the file **answers.odt**.
  - 24.2. Perform the menu command **File-Print** in the document window;
  - 24.3. Print the document, if possible:
    - 24.3.1. In the **Print** dialogue box, click **OK**.

## In this module you learned how to:

- Correctly start and shut down the computer system;
- Change workspace settings;
- *Recognise various file types;*
- Understand the file structure of a computer;
- Print documents;
- Change the location of files and folders;
- Compress files;
- Use the built-in help functions.

Supplement 1

The correct answers of task 2.1.

1, 3

# Supplement 2

ECDL requirements for Module 2 – Using the Computer and Managing Files:

- Use the main features of the operating system including adjusting the main
- computer settings and using built-in help features;
- Operate effectively around the computer desktop and work effectively in a
- graphical user environment;
- Know about the main concepts of file management and be able to efficiently
- organize files and folders so that they are easy to identify and find;
- Use utility software to compress and extract large files and use anti-virus
- software to protect against computer viruses;
- Demonstrate the ability to use simple text editing and print tools available
- within the operating system.

| Category            | Skill set           | Ref.    | Task item                                          | Page   |
|---------------------|---------------------|---------|----------------------------------------------------|--------|
| 2.1 Operating       | 2.1.1 First Steps   | 2.1.1.1 | Start the computer and log on securely             | 5, 6   |
| System              |                     |         | using a user name and password.                    |        |
|                     |                     | 2.1.1.2 | Restart the computer using an appropriate          | 14     |
|                     |                     |         | routine.                                           |        |
|                     |                     | 2.1.1.3 | Shut down a non-responding application.            | 58     |
|                     |                     | 2.1.1.4 | Shut down the computer using an appropriate        | 14     |
|                     |                     |         | routine.                                           |        |
|                     |                     | 2.1.1.5 | Use available Help functions.                      | 57     |
|                     | 2.1.2 Setup         | 2.1.2.1 | View the computer's basic system                   | 30     |
|                     |                     |         | information: operating system name                 |        |
|                     |                     |         | and version number, installed RAM (random-         |        |
|                     |                     |         | access memory).                                    |        |
|                     |                     | 2.1.2.2 | Change the computer's desktop                      | 16     |
|                     |                     |         | configuration: date & time, volume                 |        |
|                     |                     |         | settings, desktop display options                  |        |
|                     |                     |         | (colour settings, desktop background, screen       |        |
|                     |                     |         | pixel resolution, screen saver options).           |        |
|                     |                     | 2.1.2.3 | Set, add keyboard language.                        | 20     |
|                     |                     | 2.1.2.4 | Install, uninstall a software application.         | 28     |
|                     |                     | 2.1.2.5 | Use keyboard print screen facility to capture a    | 58     |
|                     |                     |         | full screen, active window.                        |        |
|                     | 2.1.3 Working with  | 2.1.3.1 | Identify common icons like those                   | 35     |
|                     | Icons               |         | representing: files, folders, applications,        |        |
|                     |                     |         | printers, drives, recycle                          |        |
|                     |                     |         | bin/wastebasket/trash.                             |        |
|                     |                     | 2.1.3.2 | Select and move icons.                             | 52, 51 |
|                     |                     | 2.1.3.3 | Create, remove a desktop shortcut icon, make       | 53     |
|                     |                     |         | an alias.                                          |        |
|                     |                     | 2.1.3.4 | Use an icon to open a file, folder, application.   | 37     |
|                     | 2.1.4 Using Windows | 2.1.4.1 | Identify the different parts of a window:          | 9      |
|                     |                     |         | title bar, menu bar, toolbar or ribbon, status     |        |
|                     |                     |         | bar, scroll bar.                                   |        |
|                     |                     | 2.1.4.2 | Collapse, expand, restore, resize,                 | 26, 26 |
|                     |                     |         | move, close a window.                              |        |
|                     |                     | 2.1.4.3 | Switch between open windows.                       | 26     |
| 2.2 File Management | 2.2.1 Main Concepts | 2.2.1.1 | Understand how an operating system                 | 35     |
|                     |                     |         | organizes drives, folders, files in a hierarchical |        |
|                     |                     |         | structure.                                         |        |
|                     |                     | 2.2.1.2 | Know devices used by an operating                  | 38     |
|                     |                     |         | system to store files and folders like:            |        |
|                     |                     |         | hard disk, network drives, USB flash drive, CD-    |        |

| Category      | Skill set             | Ref.    | Task item                                            | Page |
|---------------|-----------------------|---------|------------------------------------------------------|------|
|               |                       |         | RW, DVD-RW.                                          |      |
|               |                       | 2.2.1.3 | Know how files, folders are measured:<br>KB. MB. GB. | 38   |
|               |                       | 2.2.1.4 | Understand the purpose of regularly backing          | 39   |
|               |                       |         | up data to a removable storage device for off-       |      |
|               |                       |         | site storage.                                        |      |
|               |                       | 2.2.1.5 | Understand the benefits of online file storage:      | 37   |
|               |                       |         | convenient access, ability to share files.           |      |
|               | 2.2.2 Files and       | 2.2.2.1 | Open a window to display folder name, size,          | 42   |
|               | Folders               |         | location on a drive.                                 |      |
|               |                       | 2.2.2.2 | Expand, collapse views of drives, folders.           | 40   |
|               |                       | 2.2.2.3 | Navigate to a folder, file on a drive.               | 42   |
|               |                       | 2.2.2.4 | Create a folder and a further subfolder.             | 48   |
|               | 2.2.3 Working with    | 2.2.3.1 | Identify common file types: word                     | 10   |
|               | Files                 |         | processing files, spreadsheet files,                 |      |
|               |                       |         | database files, presentation files, portable         |      |
|               |                       |         | document format files, image files, audio files,     |      |
|               |                       |         | video files, compressed files, temporary files,      |      |
|               |                       |         | executable files.                                    |      |
|               |                       | 2.2.3.2 | Open a text editing application. Enter text into     | 13   |
|               |                       |         | a file, name and save the file to a location on a    |      |
|               |                       |         | drive.                                               |      |
|               |                       | 2.2.3.3 | Change file status: read-only/locked, read-          | 42   |
|               |                       |         | write.                                               |      |
|               |                       | 2.2.3.4 | Sort files in ascending, descending order by         | 40   |
|               |                       |         | name, size, type, date modified.                     |      |
|               |                       | 2.2.3.5 | Recognize good practice in folder, file              | 43   |
|               |                       |         | naming: use meaningful names for folders and         |      |
|               |                       |         | files to help with recall and organization.          |      |
|               |                       | 2.2.3.6 | Rename files, folders.                               | 43   |
|               | 2.2.4 Copy, Move      | 2.2.4.1 | Select a file, folder individually or as a group of  | 48   |
|               |                       |         | adjacent, non-adjacent files, folders.               |      |
|               |                       | 2.2.4.2 | Copy files, folders between folders and              | 49   |
|               |                       |         | between drives.                                      |      |
|               |                       | 2.2.4.3 | Move files, folders between folders and              | 49   |
|               |                       |         | between drives.                                      |      |
|               | 2.2.5 Delete, Restore | 2.2.5.1 | Delete files, folders to the recycle                 | 50   |
|               |                       |         | bin/wastebasket/trash.                               |      |
|               |                       | 2.2.5.2 | Restore files, folders from the recycle              | 50   |
|               |                       |         | bin/wastebasket/trash.                               |      |
|               |                       | 2.2.5.3 | Empty the recycle bin/wastebasket/trash.             | 50   |
|               | 2.2.6 Searching       | 2.2.6.1 | Use the Find tool to locate a file, folder.          | 45   |
|               |                       | 2.2.6.2 | Search for files by all or part of file name, by     | 46   |
|               |                       | 2262    | Concelle.                                            | 47   |
|               |                       | 2.2.0.3 | created, by size.                                    | 47   |
|               |                       | 2.2.6.4 | Search for files by using wildcards: file type,      | 47   |
|               |                       |         | first letter of file name.                           |      |
|               |                       | 2.2.6.5 | View list of recently used files.                    | 45   |
| 2.3 Utilities | 2.3.1 File            | 2.3.1.1 | Understand what file compression means.              | 53   |
|               | Compression           |         |                                                      |      |
|               |                       | 2.3.1.2 | Compress files in a folder on a drive.               | 54   |
|               |                       | 2.3.1.3 | Extract compressed files from a location on a        | 54   |
|               |                       |         |                                                      |      |
|               | 2.3.2 Anti-Virus      | 2.3.2.1 | Understand what a virus is and the                   | 55   |
|               |                       |         | ways a virus can be transmitted onto a               |      |
|               |                       |         | computer.                                            |      |
|               |                       | 2.3.2.2 | Use anti-virus software to scan specific drives,     | 56   |

Using the Computer and Managing Files

| Category   | Skill set             | Ref.    | Task item                                      | Page |
|------------|-----------------------|---------|------------------------------------------------|------|
|            |                       |         | folders, files.                                |      |
|            |                       | 2.3.2.3 | Understand why anti-virus software needs to    | 56   |
|            |                       |         | be updated regularly.                          |      |
| 2.4 Print  | 2.4.1 Printer Options | 2.4.1.1 | Change the default printer from an installed   | 33   |
| Management |                       |         | printer list.                                  |      |
|            |                       | 2.4.1.2 | Install a new printer on the computer.         | 32   |
|            | 2.4.2 Print           | 2.4.2.1 | Print a document from a text editing           | 33   |
|            |                       |         | application.                                   |      |
|            |                       | 2.4.2.2 | View a print job's progress in a queue using a | 34   |
|            |                       |         | desktop print manager.                         |      |
|            |                       | 2.4.2.3 | Pause, re-start, delete a print job using a    | 34   |
|            |                       |         | desktop print manager.                         |      |